# PCI Express 対応 RAID システム

# A08S-PS Series User's Manual

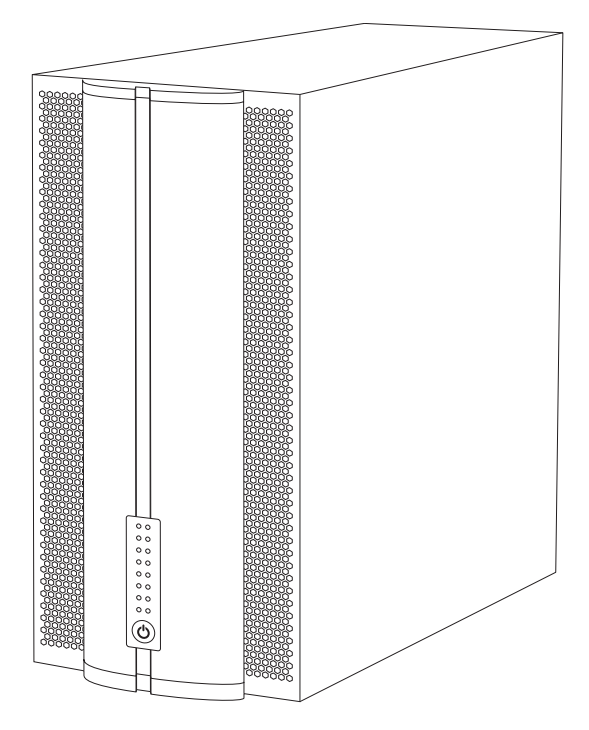

#### ご注意

- 本製品と本書は、ヤノ販売株式会社の著作物です。弊社の著作物の一部または全部を、当社に無断で複製、複写、転載、改変することは、法律で禁止されています。
- 2) 本製品と本書は、改良のため内容を予告せずに変更する場合があります。
- 3)本製品は、法律で定める戦略物資等輸出規制製品に該当する場合がありますので、本製品の輸出あるいは国外への持ち出しにはご留意ください。
- 4)本製品は、日本国内でご利用いただくように設計、製作されています。国外でのご使用に関しては、弊社は責任を負いかねます。国外へのサポート、アフターサービスはいたしかねますので、あらかじめご了承ください。
- 5)本製品を使用して、作成し、保存したデータが、ハードウェアの故障、誤動作あるいは他の理由によって破壊された場合には、弊社は理由の如何にかかわらず保証いたしかねます。必要なデータはあらかじめバックアップされることをお奨めいたします。
- 6)本書をバックアップし、ご自分で保有される場合に限って、一部のみ複写できます。
- 7)本製品のソースコードをお客様に開示し、ご使用を許諾することはありません。 本ソフトウェア製品の解析、逆アッセンブル、逆コンパイル、またはリバースエ ンジニアリングを禁止しております。
- 8)本書に記載のない、あるいは本書に記載された内容と異なる操作によって生じた、どのような事故、損害に関しても、弊社では責任を負いかねます。
- 9)本製品は、医療など人命にかかわる機器、航空機、原子力、輸送など高い信頼性や 安全性を必要とする設備や機器としての使用、あるいはこれらの機器や設備に 組み込んでの使用されることは考慮しておりません。このようなご利用によっ て生じた、どのような事故、損害に関しても、弊社では責任を負いかねます。
- 10)本製品および本書の内容について、ご不審な点や、お気付きの点がございましたら、弊社カスタマーサポートまでご一報くださいますようお願い申し上げます。

# PCI Express 対応 RAID 装置 A08S-PS series ユーザーズマニュアル

#### はじめに

このたびは、弊社製RAID装置 **A08S-PS**シリーズ をお買い上げいただきあ りがとうございます。**A08S-PS**は、PCI Expressに対応したRAID装置です。 このマニュアルを読んで **A08S-PS**の設定を行ってください。なお、このマ ニュアルでは、一部を除き「**A08S-PS**」のことを「本製品」と記述しています。 Mac OS Xを搭載したコンピューターを総称して「Mac」、Windowsを搭載 したコンピューターを総称して「Windows」と記述しています。また、本製 品と接続しているMacもしくはWindowsのことを「コンピューター」と記 述しています。このマニュアルに記載されている画面上の表示などは、お使 いのコンピューターのシステム設定やバージョンによって異なる場合があ ります。

| マーユアルの本文中の記ちについて |                                                                  |  |
|------------------|------------------------------------------------------------------|--|
| <u>入</u> 注意      | 作業上、非常に大切なことを説明しています。注意事項を守らない<br>と、重大なトラブルが発生し、データが失われることがあります。 |  |
|                  | 作業にあたって気にとめていただきたいことを説明しています。<br>作業の参考にしてください。                   |  |

●マニュアルの本文中の記号について

# 安全にお使いいただくために

ケガや故障、火災などを防ぐために、ここで説明している注意事項を必ずお読み ください。

| ▲警         | 告 | この表示の注意事項を守らないと、火災・感電<br>などによる死亡や大ケガなど人身事故の原因と<br>なります。           |
|------------|---|-------------------------------------------------------------------|
| <u>入</u> 注 | 意 | この表示の注意事項を守らないと、感電やその<br>他の事故によりケガをしたり、他の機器に損害<br>を与えたりする恐れがあります。 |

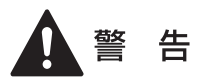

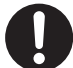

本製品を使用する際は、ご使用のコンピューターや周辺機器メー カーが指示している警告、注意事項に従ってください。

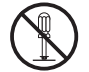

本製品の分解、改造、修理をご自分で行わないでください。 火災や感電、故障の原因となります。また、故障時の保障対象外となり ます。

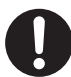

本製品やパソコン本体に、水などの液体や金属、たばこの煙などの 異物を入れないでください。 そのまま使用すると、火災や感雷、故障の原因となります。

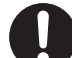

本製品を含め、ビニール袋や添付部品は、小さなお子様の手の届か ないところに配置/保管してください。

触ってけがをする、誤って口に入れる、頭から被るなど思わぬ事故の恐 れがあります。

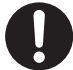

火災や感電、故障の原因となりますので、AC100V(50/60Hz)以 外のコンセントを使用しないでください。

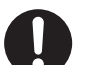

本製品付属以外のケーブルを使用しないでください。

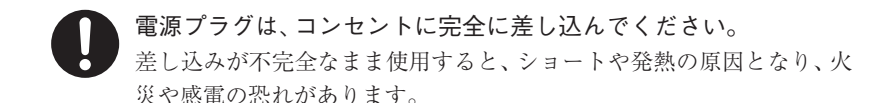

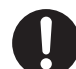

ケーブル類や電源プラグは、傷付けたり破損しないように注意して ください。 ケーブル類を踏みつけたり、上に物を載せないでください。 傷んだ状態で使用すると、感電や火災の原因となります。

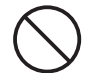

ぬれた手で電源プラグの抜き差しをしないでください。 感電の原因となります。

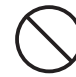

電源ケーブル(ACアダプター)を壁やラック(棚)などの間には さみ込んだり、極端に折り曲げたりしないでください。

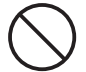

電源ケーブル(ACアダプター)を抜く時は、必ずプラグを持って 抜いてください。

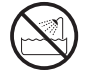

水を使う場所や湿気の多いところで、本製品やコンピューター本体 を使用しないでください。 火災や感電、故障の原因となります。

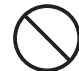

静電気による破損を防ぐため、本製品に触れる前に、身近な金属(ド アノブやアルミサッシなど)に手を触れて、身体の静電気を取り除 いてください。

人体などからの静電気は、本製品を破損、またはデータを消失、破損さ せる恐れがあります。

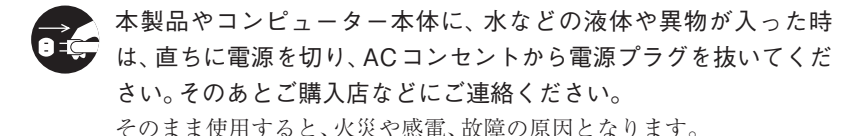

風通しの悪いところに設置する、布を掛ける、じゅうたんや布団の 上に置くなど、通気口をふさいだ状態で使用しないでください。 通気口をふさぐと、内部に熱がこもり、火災の原因となります。

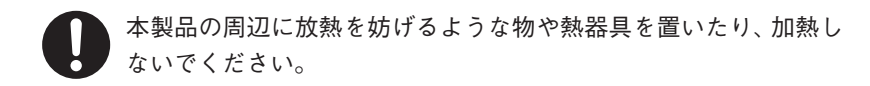

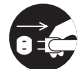

本製品やコンピューター本体から煙が出たり異臭がした時は、直ち に電源を切り、ACコンセントから電源プラグを抜いてください。そ のあとご購入店などにご連絡ください。 そのまま使用すると、火災や感電、故障の原因となります。

#### 注 意

本製品の接続、取り外しの際は、本マニュアルの指示に従ってくだ さい。

強引な着脱は、機器の故障や、火災、感電の恐れがあります。

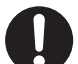

必要なデータはバックアップするようにしてください。 本製品の使用中にデータが消失もしくは破壊された場合、理由の如何に 関わらず、データの保証は一切いたしかねます。

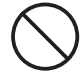

4

本製品を落としたり、衝撃を与えたりしないでください。 機器の故障やデータ損傷の原因となります。

本製品やコンピューター本体を次のようなところで使用、保管をし ないでください。

- ・不安定な場所
- ・振動のある場所
- ・高温/ 多湿な場所
- ・衝撃のある場所
- ·傾斜面
- ・たばこの煙

- ・ホコリの多い場所
- ・直射日光の当たる場所
- ・水気の多い場所(台所、浴室など)
- ・強い磁気の発生する場所
- ・暖房器具の近く
- ・
   飲食物の
   がく
- ・腐食性ガス雰囲気中
   ・静電気の影響を受けやすい場所

本製品の稼働中に電源ケーブルや、接続ケーブルなどを抜かないで ください。

機器の故障やデータ損傷の原因となります。

本製品のコネクター部分には触れないでください。 故障の原因となります。

本製品や付属物の上に物を置かないでください。 傷がついたり、故障の原因となります。

0

本製品を移動する時は、電源を切ってからACアダプターもしくは 電源ケーブルを取り外してください。 機器の故障やデータ損傷の原因となります。

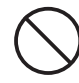

本体が熱い時はさわらないでください。 本製品が動作中や停止直後は、本体が熱い場合がありますのでご注意く ださい。

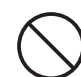

本製品が結露した状態で使用しないでください。

本製品を寒い所から暖かい場所へ移動したり、部屋の温度が急に上昇す ると、内部が結露する場合があります。そのまま使うと誤動作や故障の 原因となります。再度使用する場合は、時間をおいて結露がなくなって からご使用ください。

本製品を廃棄もしくは譲渡する際は、以下の内容にご注意ください。 ハードディスクのデータは削除やフォーマットを行っただけでは完全 に消去されません。特殊なソフトウェアなどを使用して、データを復元、 再利用される可能性があります。 情報漏洩等のトラブルを回避するためにデータ消去ソフトやサービス をご利用いただくことをお勧めいたします。 本製品を廃棄するときは、地方自治体の条例に従ってください。条例の

内容については、各地方自治体にご確認ください。

# 目 次

| はじめに          | L |
|---------------|---|
| 安全にお使いいただくために | 2 |

# Chapter 1 概 要

| 1.本製品の概要について     | 10 |
|------------------|----|
|                  |    |
| パッケージの内容を確認しましょう |    |
| 動作理協について         | 11 |
| 到1F保境に フV・C      |    |
| 本製品の特長           |    |
| 2 お使いになる前に       | 13 |
|                  |    |
| ご使用になる時の注意事項     |    |
| 3 各部の名称とはたらき     | 14 |
|                  |    |

# Chapter 2 準 備

| 1.本製品を設置する                            | 18 |
|---------------------------------------|----|
| ドライブホルダーを装着する                         |    |
| インターフェースボードの装着                        |    |
| 本製品の電源を入れる                            |    |
| 2.ソフトウェアのインストール                       | 20 |
| Mac にドライバーと「RAIDGuard X」をインストールする     |    |
| Windows にドライバーと「RAIDGuard X」をインストールする |    |
| 3.本製品を設定する                            | 25 |
| Mac                                   | 25 |
| Windows                               | 25 |
| 4.本製品を使用する                            | 27 |
| 本製品を初期化する                             | 27 |
| 本製品を終了する                              |    |

目次

| Chapter 3 「RAID Gurad X」を使用する |    |
|-------------------------------|----|
| 1.RAIDGuard Xのメインメニューについて     |    |
| 2.RAIDGuard Xを起動する            |    |
| RAIDGuard X を起動する             |    |
| RAIDGuard XのControllerのアップデート |    |
| 本製品をControllerリストに追加する        |    |
| 3.タブメニューについて                  |    |
| Controller                    |    |
| Array                         |    |
| Drives                        |    |
| Snapshot                      |    |
| Event                         |    |
| 4.Controllerの追加               |    |
| 5.Controllerの分離               | 40 |
| 6.Arrayの作成                    | 41 |
| 7.Arrayの削除                    |    |
| 8.Email                       |    |
| 9.Preference                  |    |
| Mode                          |    |
| Cache                         |    |
| MISC                          |    |
| 10.Option                     |    |
| Slicing                       |    |
| LUN Map                       |    |
| Expansion                     |    |
| Migration                     |    |
| Snapshot                      |    |
| Health Center                 |    |
| Unlock Drives                 |    |

| 11.RAIDGuard Xの終了62     |    |  |
|-------------------------|----|--|
| MacのRAIDGuard Xの終了      |    |  |
| WindowsのRAIDGuard Xの終了  | 62 |  |
| 12.RAIDGuard Xのアイコンの説明  | 63 |  |
| 13.RAIDGuard XのEventの説明 | 65 |  |

## Chapter 4 日常のメンテナンスとトラブル時の対応

| 1.日常の運用について   | 68 |
|---------------|----|
| 運用時のご注意       |    |
| 障害の発生に備えて     |    |
| 2.障害が発生した時は   | 69 |
| 3.パーツの交換と復旧作業 | 72 |
| ドライブホルダーの交換   |    |
| 電源ユニットの交換     | 74 |

# Chapter 5 付 録

|                      | 76 |
|----------------------|----|
| 初期設定に戻す              |    |
| Sliceを設定してから運用する     | 77 |
| Snapshotを設定してから運用する  |    |
| 2.RAIDシステムについて知ろう    | 80 |
| 3.サポートとサービスのご案内      | 83 |
| カスタマーサポートとWebサイトのご案内 | 83 |

# Chapter

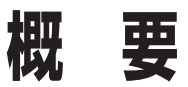

Chapter 1では、本製品を使用する前に、知っておいて いただきたい内容を説明しています。

# 本製品の概要について

# パッケージの内容を確認しましょう

本製品のパッケージには、下記のものが入っています。お使いになる前に、必ず内容をご 確認ください。不足品や破損品などがありましたら、すぐにお買い上げの販売店または弊 社カスタマーサポートへご連絡ください。● P83「サポートとサービスのご案内」

#### ■ 内容物一覧

| □ A08S-PS本体               | 1台 |
|---------------------------|----|
| □ ドライブホルダー(スペアドライブ含む)     | 9台 |
| □ 電源ケーブル                  | 2本 |
| □ PCI Express 専用接続ケーブル    | 1本 |
| □ PCI Express インターフェースボード | 1枚 |
| □ ロックキー                   | 2本 |
| □ ユーティリティー CD (A08S-PS)   | 1枚 |
| □ A08S-PS・はじめにお読みください     | 1部 |
| □ スペックシート                 | 1部 |
| □ 保証書                     | 1部 |
| □ ユーザー登録カード               | 1部 |
| □ 365日サポートシール             | 1部 |

# 動作環境について

#### ■ 対応PC

PCle拡張スロットを備え、バンド幅が4レーンあるモデル。

#### I 対応OS

| Mac     | <ul> <li>Mac OS X 10.5.8</li> <li>Mac OS X 10.6.8</li> <li>Mac OS X 10.7.5以降</li> <li>Mac OS X 10.8.2以降</li> </ul>                                                                                                    |
|---------|----------------------------------------------------------------------------------------------------|
| Windows | <ul> <li>Windows Vista Service Pack 2 (32/64-bit)</li> <li>Windows 7 Service Pack 1 (32/64-bit)</li> <li>Windows 8 (32/64-bit)</li> <li>Windows Server 2003 Service Pack 2 (32/64-bit)</li> <li>Windows Server 2008 R2 Service Pack 2 (32/64-bit)</li> <li>Windows Server 2008 R2 Service Pack 1</li> <li>Windows Server 2012</li> </ul> |
| Linux   | ※弊社カスタマーサポートまでお問い合わせください。(P83参照)                                                                                                    |

添付ソフトウェアの RAIDGuard X は、Java Version.1.6 以上が動作する環境が必要です。

## 本製品の特長

#### ●毎秒800MBの転送速度

PCIe (PCI Express) の4レーンを使用し、バスダイレクトでRAIDストレージ に接続します。このため、プロトコル変換やコントローラー処理のためのオー バーヘッドがなく非常に高速な転送が可能です。

さらにRAIDコントローラーの高速化により、本製品同様PCIeバスダイレクト 接続であるTrusty RAID EXと比較しても、RAID5で約2倍、RAID6で2.5倍以上 となる800MB/sの転送速度を実現しています。

#### ●RAID 0 / 0+1 / 5 / 6 / JBOD に対応

様々なRAID levelに対応していますので、動画編集などの用途にはRAID 0や RAID 0+1を、サーバーやバックアップ用途にはRAID 5やRAID 6をなどと用途 目的に応じて柔軟に変更できます。またRAID 6では、ディスクが2台故障しても データを消失しませんので、RAID5より信頼性が高まります。

#### ●ホットスワップ対応&ホットスタンバイ機能搭載

障害発生時でもシステムを停止することなく、故障したドライブの交換ができ る『ホットスワップ』に対応しています。

また、予備のドライブと故障したドライブを自動で瞬時に切り替えて安全な状 態を維持してくれる『ホットスタンバイ』機能にも対応しています。

複雑な設定や手順なしにメンテナンスできるため、安心してお使いいただけます。

#### ●信頼性の高い業務用HDドライブを採用

サーバー用、エンタープライズ用のHDドライブを採用しています。

#### ●二重化電源搭載

電源を二重化することで、1台の電源に不具合が生じても停止することなく動作 します。不具合の発生した電源は、機器を動作させたまま交換することができま す。データセンター等で、異なる電源ラインやUPSから各電源に接続いただけれ ば、より安全なシステムを実現できます。

#### ●ネットワーク経由でRAIDGuard Xの設定が可能

他のコンピューターに「RAIDGuard X」をインストールすることで、ネットワー ク上にある本製品の管理や設定ができます。

#### ●3年間保証

安心してご利用いただくために、本製品は3年間保証です。

#### ●Mac&Windows対応

MacとWindowsの各種プラットフォームで幅広くお使いいただけます。 ※ Linux については弊社カスタマーサポートまでお問い合わせください。(P83 参照)

## ご使用になる時の注意事項

本製品のご使用にあたっては、下記の点にご注意ください。

- ●本製品を導入するための作業を始める前に、必ずP2「安全にお使いいただくために」 をお読みください。
- ●本製品を使用している時やコンピューターに接続している時に「電源を切る」「電源 ケーブルを抜く」「PCI Express専用接続ケーブルを外す」といった行為をしないで ください。データが失われたり、本製品が故障する恐れがあります。
- ●本製品を初期化(イニシャライズおよびフォーマット)すると、ハードディスク内の データは全て消去されます。消去されたデータを元に戻すことはできませんので、十 分にご注意ください。
- ●ドライブホルダーは、弊社指定のもの以外は絶対に使用しないでください。また、ドライブホルダーのハードディスクをお客様自身で付け替えないでください。お客様ご自身でハードディスクを付け替えられた場合は保証の対象外になります。
- ●正常時および障害時のいずれの場合でも、電源を切った状態でドライブホルダーを 交換しないでください。RAID構成が壊れたり、データが失われたりする恐れがあり ます。

#### ■ 設置場所について

●タバコの煙の粒子が本製品のドライブ内部やディスク表面に付着すると、故障の原 因となります。同様にチリやホコリの多い場所では使用しないでください。

■ メンテナンスについて

- ●本製品の清掃を行う時は、本製品の電源を切った状態で行ってください。
- ●本製品の通気は、各ドライブホルダーの周囲から行っています。 チリやホコリで通気口が詰まる原因になりますので、ドライブホルダーを引き抜い て、定期的に除去してください。

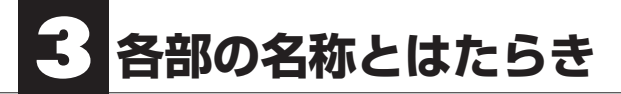

■ 前面

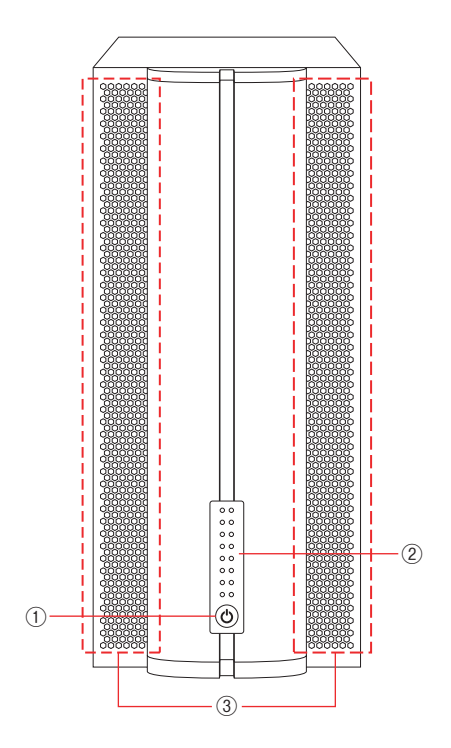

| 1 | 電源ボタン            | 本製品の電源をON / OFF します。                                                                                                    |
|---|------------------|----------------------------------------------------------------------------------------------------|
| 2 | ハードディスク<br>前面ランプ | 上から順に1-8番のドライブホルダーのハードディスクの<br>動作状況を示します。<br>左側のランプ<br>・緑色:ハードディスクに通電中<br>・橙色:ハードディスクの再構築中<br>・赤色:ハードディスクの故障<br>右側のランプ<br>・青色:ハードディスクにアクセス中 |
| 3 | 通気口              | 通気口がありますので、この部分をふさがないように注<br>意してください。                                                                                                    |

各部の名称とはたらき

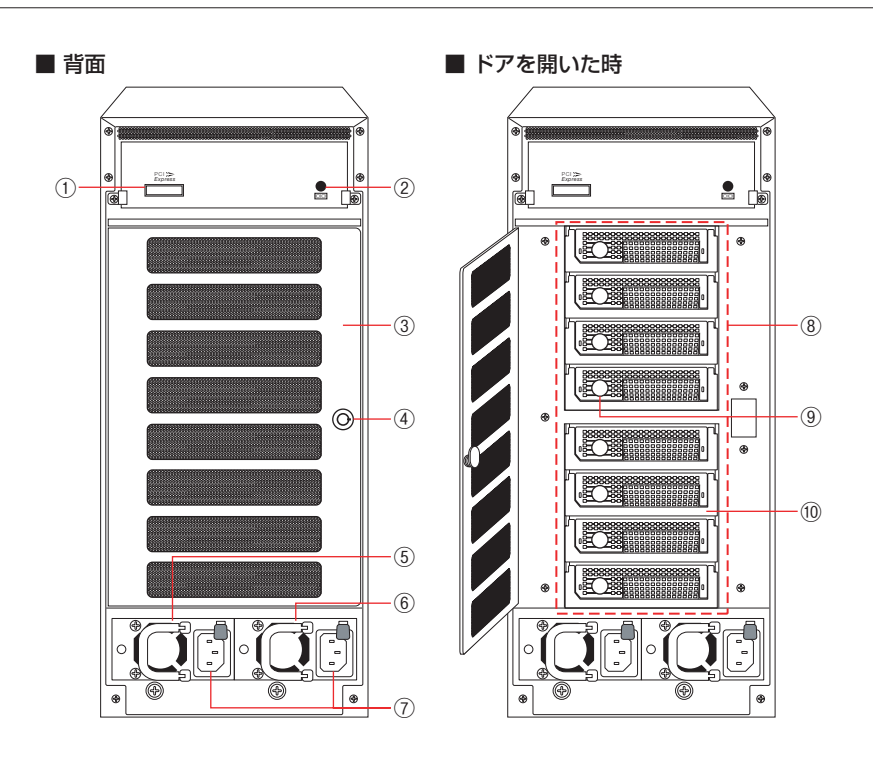

| 1    | PCI Express ポート | 本製品に付属のPCI Express専用接続ケーブルを接続します。                                                              |
|------|-----------------|------------------------------------------------------------------------------------------------|
| 2    | シリアルポート         | 弊社が使用するメンテナンス用のポートです。                                                                          |
| 3    | 背面ドア            | 通気口がありますので、この部分をふさがないように注<br>意してください。<br>ドライブホルダーの脱着の際には、カギを開けて開閉します。                          |
| 4    | カギ穴             | 本製品に付属のロックキーを差し込んで背面ドアを開閉<br>します。                                                              |
| (5)  | 電源ユニット(L)       | 電力な併処します、通電力はニンプが短点に占加します                                                                      |
| 6    | 電源ユニット(R)       | 电力を供称しより。通电中はファフル称巴に点灯しより。<br>                                                                 |
| 7    | 電源コネクター         | 本製品に付属の電源ケーブルを接続します。                                                                           |
| 8    | ドライブホルダー<br>1-8 | 背面ドア開閉部にドライブホルダーが装着されています。内部<br>にハードディスクが取り付けられています。前面には通気口(細<br>かい穴)がありますので、ふさがないように注意してください。 |
| 9    | ドライブ前面ボタン       | ドライブホルダーの脱着の際に使用します。詳しくは、                                                                      |
| (10) | 取手              | P72を参照してください。                                                                                  |

Chapter 1

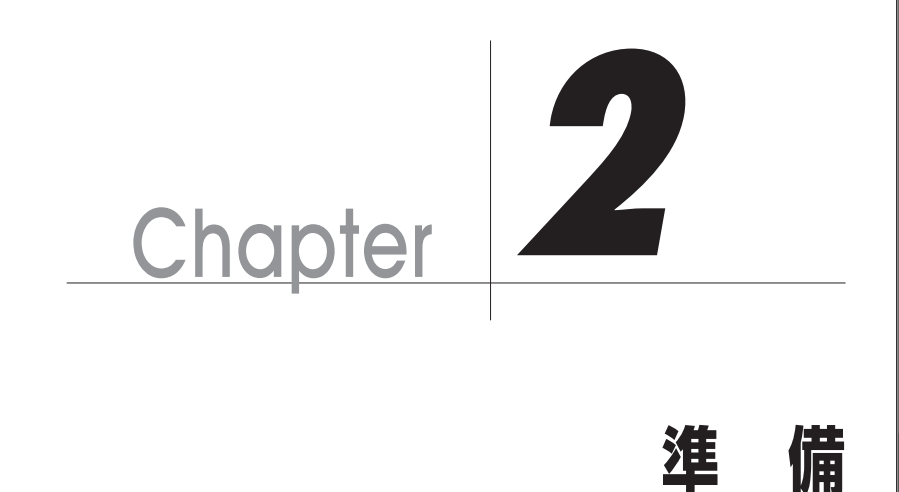

業を進めてください。

Chapter 2では本製品の基本的な導入方法を説明して います。お使いのOSやコンピューターの設定によって 作業順序が異なります。それぞれの設定に従って、作

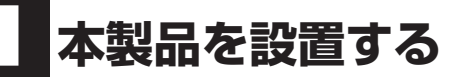

# ドライブホルダーを装着する

ドライブホルダーを梱包箱より取り出し、外観に破損などがないか確認してください。 万が一、破損が確認された場合は、弊社カスタマーサポートまでご連絡ください。 本製品の電源を入れる前に、以下の手順でドライブホルダーの装着を行ってください。

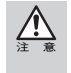

ドライブホルダーを装着してから本製品を移動すると、コネクターが接触不良などを起こす恐れ があります。この操作は、本製品を使用する場所に設置してから(ケーブル類を接続する前)行っ てください。

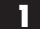

本製品の背面ドアにあるカギ穴に付属のロックキーを差し込んでドアを開きます。 ※背面ドアを開けた状態でロックキーを抜くことはできません。

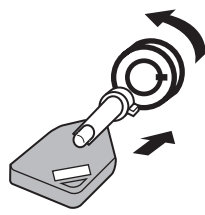

2 ドライブホルダーのドライブ前面ボタンを押して取手を跳ね上げ、そのままドライブホルダーを上から番号順にスロットへ差し込みます。 均等に力を入れて、奥に突き当たるまで押し込んだあと、取手を元の位置に戻します (カチッという音がします)。 残りのドライブホルダーも同様に装着します。

残りのトライノホルターも同様に装着します。

3 ドライブをすべて装着し、背面ドアを閉じてからロックキーを閉めて引き抜きます。

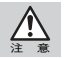

ドライブホルダーを移動したり取り付ける場合は、振動や衝撃に注意してください。 ドライブホルダーを重ねたり、ハードディスク本体の上面を押さえたりしないでください。

# インターフェースボードの装着

コンピューターにPCI Express インターフェースボードを装着し、本製品とコンピュー ターをPCI Express 専用接続ケーブルで接続します。

本製品を接続するコンピューターにPCI Express インターフェースボードを取り付けます。 ※取り付け方法については接続するコンピューターのマニュアルをご覧ください。

2 本製品とコンピューターをPCI Express専用接続ケーブルで接続します。

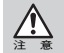

本製品とコンピューターを接続する際は、必ず電源が入っていないことを確認してください。電 源が入った状態で接続すると、RAID構成が壊れたりデータが消えてしまう場合があります。

## 本製品の電源を入れる

- 本製品に電源ケーブルを接続して、電源ケーブルのプラグをコンセントにしっかりと 差し込みます。
- 2 本製品の電源を入れます。本製品の電源が入っていることを確認してから、コン ピューターの電源を入れます。

ソフトウェアのインストール

お使いの環境に合わせて、以下の手順に沿ってインストールを行ってください。

# Macにドライバーと「RAIDGuard X」をインストールする

ここではMacにドライバーと「RAIDGuard X」をインストールする手順を説明します。 「RAIDGuard X」はRAIDシステムを管理、モニターするすべてのMacにインストールし ます。

- 本製品に添付されている「ユーティリティー CD」をコンピューター本体のCD-ROM ドライブにセットします。
- 2 [Driver]→[Mac]の中の[Accusys\_IP\_Mac\_X.X.X.mpkg]をク リックします。

※X.X.X にはソフトウェアのバージョンが入ります。

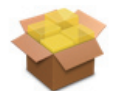

Accusys\_IP\_Mac\_3. 0.8.mpkg

- 3 「Accusys RAIDGuard Xのインストール」の画面が表示されます。
   【続ける】をクリックします。
- 4 使用許諾契約の画面が表示されます。内容を確認のうえ、【続ける】をクリックします。 確認の画面が表示されますので、【同意します】をクリックします。
- 5 インストール先のボリュームを選択し、【続ける】をクリックします。
- 6 インストールを実行します。【インストール】をクリックします。 カスタムインストールを行う場合は、【カスタマイズ】をクリックし、インストールしたい項目を選択します。

| 000                                                                                                    | Secusys RAIDCuard X のインストール                                                                                    |
|----------------------------------------------------------------------------------------------------|----------------------------------------------------------------------------------------------------|
|                                                                                                    | "Macintosh HD"に標準インストール                                                                                        |
| <ul> <li>・ はじめに</li> <li>・ 使用許諾契約</li> <li>・ インストール先の選択</li> <li>・ インストールの運動</li> <li>・ インストールの運動</li> <li>・ インストール</li> </ul> | この操作には、コンピュータ上に 12.4 MB の鉄塔が必<br>葉です。<br>ディスク"Macintosh HD"にこのソフトウェアを想示イ<br>ンストールするには、"インストール"をクリックしてく<br>ださい。 |
| Accusys                                                                                                    | インストール先を変更                                                                                                    |
|                                                                                                    | カスタマイズ 戻る インストール                                                                                               |

#### 7 インストールが終了すると、再起動を促すメッセージが表示されます。 【再起動】をクリックし、ソフトウェアのインストールを終了します。

インストールに失敗した場合は、弊社カスタマーサポートまでご連絡ください。

# Windowsにドライバーと「RAIDGuard X」をインストールする

ここでは、Windows に必要なドライバーと「RAIDGuard X」をインストールをする手順 を説明します。

Windowsで「RAIDGuard X」をインストールすると、「RAIDGuard X Server」と 「RAIDGuard X Client」の2種類が同時にインストールされます。

#### Javaソフトウェアのインストール

- http://www.java.com/ja/から最新のjavaソフトウェアをダウンロードしてイン ストールします。 ※「RAIDGuard X」は、Java Version、1.6以上が動作する環境が必要です。 Windows Vistaなどでお使いの場合、『ユーザーアカウントの制御』が表示される場合があります。 <u>/</u> [プログラム名:]を確認し、問題ないことを確認してから制御を解除してください。 🚱 ユーザー アカウント制御 × 次のプログラムにこのコンピューターへの変更を許可しますか? プログラム名: Java(TM) SE Runtime Environment 6 5 Update 24 確認済みの発行元: Sun Microsystems, Inc. ファイルの入手先: インターネットからダウンロード 詳細を表示する(D) (はい(Y) いいえ(N)
  - 2 画面上の指示に沿って作業を進めます。

3 インストールが完了したら「終了」をクリックしてインストーラを終了します。

これらの通知を表示するタイミングを変更する

<sup>&</sup>lt;u>注意</u>

# RAIDGuard Xのインストール (Windows Vista / 7 / Server 2003 / Server 2008)

- 本製品に添付されている「ユーティリティー CD」をコンピューター本体のCD-ROM ドライブにセットします。
- [Driver]→[Windows]→[Vista\_7\_2003\_2008]の中から、お使いのコンピュー ターのOSに合わせて選択します。32ビットの場合[x32]、64ビットの場合[x64] を選択します。
- ドライバーをインストールします。
   「6xxxx\_IP\_Win\_X32\_X.X.X.exe」もしくは
   「6xxxx\_IP\_Win\_X64\_X.X.X.exe」をクリックし、
   インストーラーを開始します。
   ※X.X.X にはソフトウェアのバージョンが入ります。

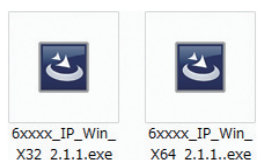

4 インストーラーの画面が表示されます。【Next >】 をクリックします。

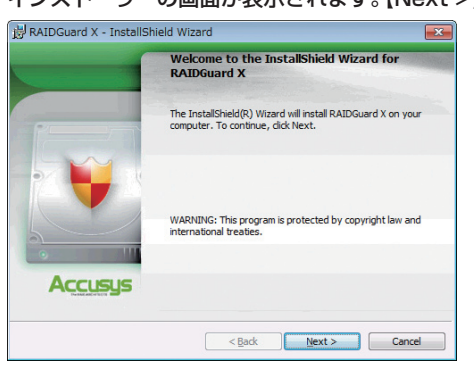

- 5 使用許諾契約の画面が表示されます。内容を確認のうえ、【I accept the terms in the license agreement】を選択し、【Next >】をクリックします。
- 6 【Complete】が選択されていることを確認し、【Next >】をクリックします。
  - インストールの準備ができた画面が表示されますので、【Install】をクリックします。
     ※Windows Vistaなどでお使いの場合、「ユーザーアカウント制御」が表示される場合があります。「許可」を選択し、インストールを続けてください。

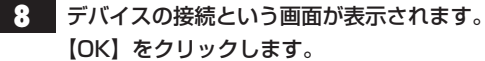

| テバイスの優勝                               | X |
|---------------------------------------|---|
| インストールが完了した後で、デバイスをこのコンピュータに撮続してください。 | ŝ |
| OK                                    |   |

- 9 インストールが正常に完了した画面が表示されます。【Finish】をクリックします。
- 10 コンピューターを再起動します。

RAIDGuard Xのインストール (Windows 8 / Server 2012)

- 本製品に添付されている「ユーティリティー CD」をコンピューター本体のCD-ROM ドライブにセットします。
- 2 [Driver]→[Windows]→[8\_2012]を選択します。32ビットの場合[x32]、64 ビットの場合[x64]を選択します。
- ドライバーをインストールします。
   「Accusys\_IP\_Win\_X32\_X.X.X.exe」もしくは
   「Accusys\_IP\_Win\_X64\_X.X.X.exe」をクリック
   し、インストーラーを開始します。
   ※X.X.X にはソフトウェアのバージョンが入ります。

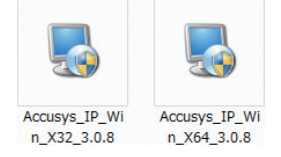

4. インストーラーの画面が表示されます。【Next >】をクリックします。

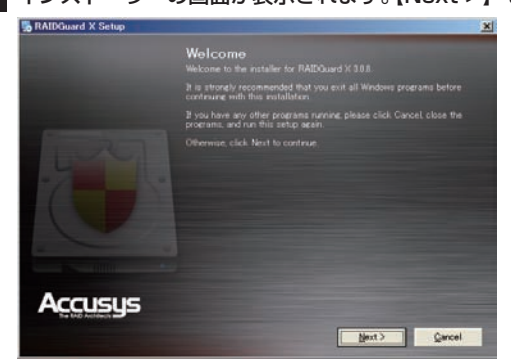

23

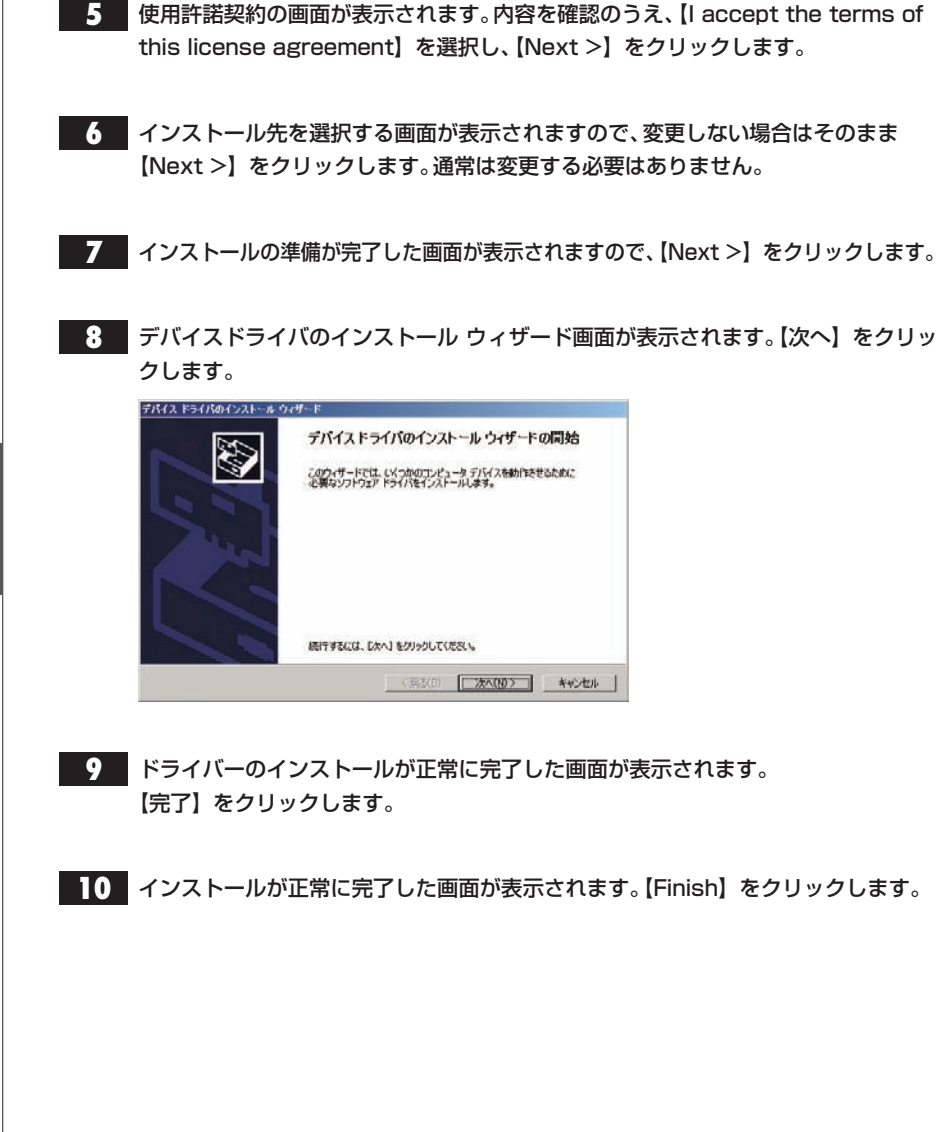

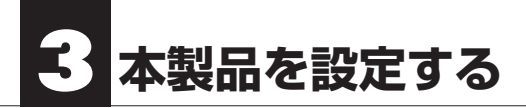

# Mac

「RAIDGuard X Server」は起動時から自動的に常駐プログラムとして稼働します。

# Windows

ログオン後に「RAIDGuard X Server」が利用可能なRAIDカードを探します。 RAIDカードが正常に認識されると下図のようなメッセージを表示します。【OK】を クリックします。

| RAIDGuard X Server Card Finder  |
|---------------------------------|
| Serial Number: T00290000850000A |
| ОК                              |

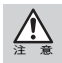

ユーザーアカウント制御の設定によってはRAIDカードが検出できず、「Find No Raid Card!!」というメッセージが表示されます。その場合は一度RAIDGuard X Serverを終了してから(次ページ参照)、RAIDGuard X Serverを管理者として実行する必要があります。

・32ビットOSの場合

C:\Program Files\Accusys\RAIDGuard X\Server

・64ビットOSの場合

C:¥Program Files (x86) ¥Accusys¥RAIDGuard X¥Server 上記のフォルダー内のWinGuiSrv.exe を右クリックし、「管理者として実行」をクリックしてください。 ユーザーアカウント制御による確認画面が表示されますので、【はい】をクリックしてください。

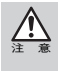

RAIDカードが検出できない場合、「Find No Raid Card!!」というメッセージが表示されます。 本製品とコンピューターをPCI Express専用接続ケーブルで接続している場合は、コンピュー ターの電源を切ってから、本製品の電源を切って、最初から作業をやり直してください。 PCI Express インターフェースボードが正常に取り付けられているかどうか、PCI Express イン ターフェースボードのドライバーが正常にインストールされているかどうか確認してください。 ネットワークを経由してリモートで接続している場合は、Windowsのタスクトレイから [RAIDGuard X Server]を終了させて、[RAIDGuard X Client]を使用してください。

Chapter 2

「RAIDGuard X Server」アイコンがWindowsのタスクトレイに追加されます。

🔺 🚯 🛅 🌒 15:33

サーバアイコンを表示する場合は、スタートメニューから行ってください。
 >「すべてのプログラム」>「Accusys」>「RAIDGuard X」>「RAIDGuard X Server」
 「RAIDGuard X Server」のアイコンが表示されない場合は、ソフトウェアを再インストールしてください。
 「RAIDGuard X Client」はWindowsのタスクトレイにアイコンが表示されませんのでご注意ください。

#### 「RAIDGuard X Server」のメニュー

「RAIDGuard X Server」アイコンの上を右クリックすると、以下のメニューが表示され ます。

| $\checkmark$ | Run at Windows Startup      |
|--------------|-----------------------------|
|              | Remove from Windows Startup |
|              | Exit                        |
|              | r 🚺 🛄 🕪 15:34               |

#### Run at windows startup

Windows起動時に「RAIDGuard X Server」を起動します(デフォルト)。 Windows起動時に「RAIDGuard X Server」を起動しない場合は、チェックを外 します。

#### Remove from windows startup

Windowsのスタートメニューから「RAIDGuard X Server」を削除する場合に チェックを入れます。

#### ・Exit 「RAIDGuard X Server」を終了します。

本製品の設定が終わったら、本製品の初期化を行います。 Chapter 5では本製品の使い方としてよくある設定事例を紹介しています。 それぞれの事例に合わせて設定してください。

<設定事例>

- ・初期設定に戻す(P76参照)
- Sliceを設定してから運用する(P77参照)
- ・Snapshotを設定してから運用する(P78参照)

# 4 本製品を使用する

# 本製品を初期化する

#### Mac で初期化する

- Finderの「移動」メニューから「ユーティリティー」を選択します。
- 2 「ディスクユーティリティー」を選択してアプリケーションを起動します。
- **3** ディスクのリスト表示から、本製品を選択します。
- 4 「消去」タブをクリックします。「ボリュームフォーマット」を選び、「名前」を入力して 「セキュリティオプション」を確認します。
- 5 【消去】をクリックします。警告メッセージが表示されますので、続けて【消去】をク リックします。
  - これで準備は完了です。このあとすぐに本製品をお使いいただけます。

#### Windows で初期化する

1 管理者でログオンしていることを確認します。 Windows Server 2003の場合  $\lceil スタート \rfloor メニューから「コントロールパネル ] \to \lceil パフォーマンスとメンテナンス ]$   $\rightarrow \lceil 管理ツール ] \to \lceil コンピュータの管理 ] \to \lceil ディスクの管理 ] を起動します。$ Windows Vista、Windows Server 2008の場合 $<math>\lceil スタート ] メニューから [ コントロールパネル ] \to [ システムとメンテナンス ] \to [ ハー$ ドディスク パーティションの作成とフォーマット ] を起動します。Windows 7、Windows Server 2008R2の場合 $<math>\lceil スタ - h ] メニューから [ コントロールパネル ] \to [ システムとセキュリティ ] \to [ ハー$ ドディスク パーティションの作成とフォーマット ] を起動します。Windows 8、Windows Server 2012の場合デスクトップ画面から [ 設定 ] チャームを表示し、[ コントロールパネル ] → [ システムとセキュリティ ] → [ ハードディスク パーティションの作成とフォーマット ] を起動します。

27

- Chapter 2
- 2 ウィンドウ右下に表示される本製品のディスク情報のエリアを右クリックし、サブメ ニューからディスクの初期化を選択します。
- 3 初期化するディスクにチェックを入れて【OK】をクリックします。
- 4 ディスク情報の右側にある詳細情報(未割り当て)で右クリックし、サブメニューから「新しいパーティション」を選択して、ウィザードに沿ってパーティションの作成を 行います。
- 5 ウィザードが終了したら【完了】をクリックします。 ・詳細情報に「フォーマット中」と表示されます。
- 6 フォーマットが完了すると「正常」と表示されます。
  - これで準備は完了です。このあとすぐに本製品をお使いいただけます。

## 本製品を終了する

本製品の電源を切る場合は、必ずコンピューターを先に正常終了してください。

- コンピューターを終了します。
- 2

本製品の前面にある電源ボタンを電源ランプが消えるまで押し続けます。

3 本製品の電源がoffになります。

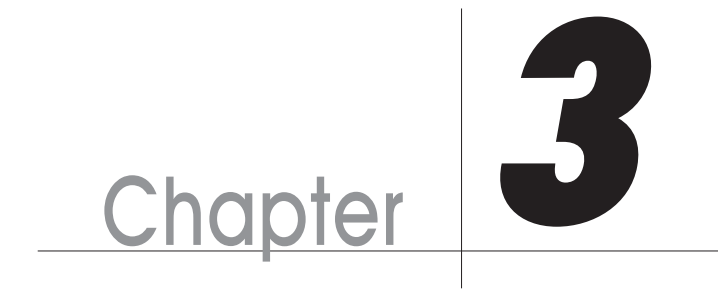

# 【RAIDGuard X】 を使用する

ここでは、本製品に付属のソフトウェア「RAIDGuard X (Client)」の機能について説明します。

# RAIDGuard Xのメインメニューについて

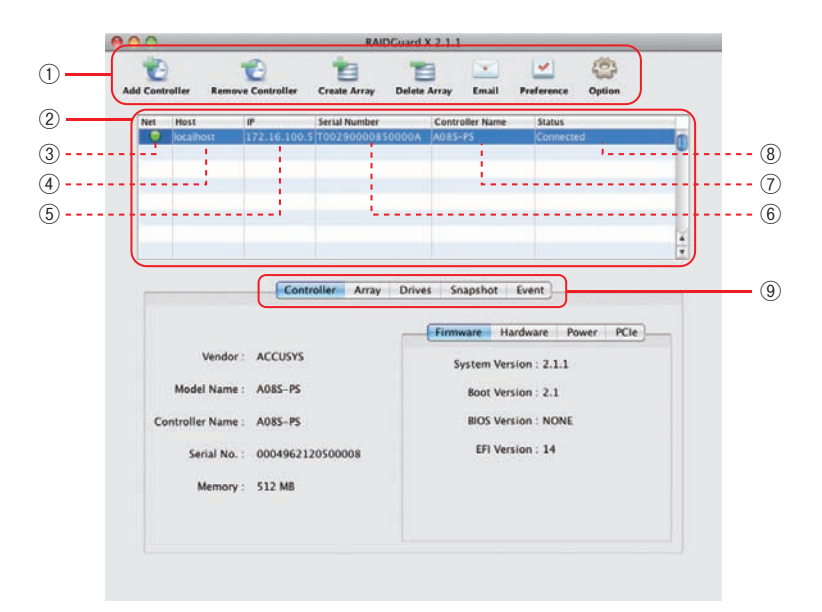

| 1   | ボタンメニュー         | 本製品を設定するためのコマンドボタンです。                            |
|-----|-----------------|--------------------------------------------------|
| 2   | Controllerリスト   | 接続しているControllerのリストです。                          |
| 3   | Net             | 現在の接続状況を表示します。接続している時は緑色に、<br>接続していない時は赤色に点灯します。 |
| 4   | Host            | 接続しているホストコンピューター名を表示します。                         |
| (5) | IP              | 接続しているホストコンピューターのIPアドレスを表示<br>します。               |
| 6   | Serial Number   | 接続している本製品のハードウェアのシリアルナンバー<br>を表示します。             |
| 7   | Controller Name | 接続している本製品のController名を表示します。                     |
| 8   | Status          | 本製品の状況を表示します。                                    |
| 9   | タブメニュー          | 本製品の状態の詳細を確認するためのタブです。                           |

# 2 RAIDGuard Xを起動する

本章は「RAIDGuard X (Client)」の基本的な使用方法を説明します。 このアプリケーションを使用して、RAIDシステムを管理します。

# RAIDGuard Xを起動する

本製品の電源を入れたあと、コンピューターの電源を入れます。

2 [RAIDGuard X]を起動します。

#### Mac の 場合

「アプリケーション」→「RAIDGuard X」フォルダから「RAIDGuard X」を起動します。

#### Windows の場合

デスクトップ上の [RAIDGuard X Client] ショートカットアイコンをダブルクリッ クします。

または、「スタート」から「プログラム」→「Accusys」→「RAIDGuard X」→ 「RAIDGuard X Client」を選択します。

# RAIDGuard XのControllerをアップデートする

Controllerのアップデートを行う場合は以下の操作を行ってください。

■「Controller」メニューの「Update」の中からいずれかを選択します。

#### <Update System Code>

Controllerのファームウェアをアップデートする時にクリックします。

#### <Update Boot Code>

Controller のブートコードをアップデートする時にクリックします。

#### <Update BIOS/EFI>

ControllerのBIOSとEFIのアップデートする時にクリックします。 ※最新のアップデータは弊社カスタマーサポートから提供いたします。

# 本製品をControllerリストに追加する

Controllerを管理するためには、最初にControllerをネットワークに追加する必要があり ます。Controllerを追加すると、そのControllerに対して全ての操作が行えるようになり ます。

【Add Controller】ボタンをクリックして、ネットワークに接続 されているControllerのリストを表示します。

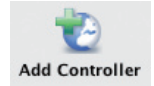

2

管理するControllerを選択してクリックします。

パスワードを入力します。 ※A08S-PSのパスワードの初期値は00000000(ゼロが8個)です。

4 【Add】をクリックします。

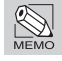

「File」メニューから「Load Controller List」を選択すると、過去に追加したことのあるController をControllerリストに追加します。

# 3 タブメニューについて

RAIDGuard X を起動すると、初期画面に、【Controller】、【Array】、【Drives】、【Snapshot】、 【Event】の5つのタブが表示されます。ここではそれぞれのタブについて説明します。

# Controller

【Controller】 タブをクリックすると、本製品のVender、Model Name、Controller Name、 Serial No.、Memoryの情報が表示されます。

さらに、[Firmware]、[Hardware]、[Power]、[PCIe]の4つのタブが表示されます。

| let | Host                                                        | IP.                                                 | Serial Number |        | Controll                  | er Name                                                    | Status                                                              |      |       |     |
|-----|-------------------------------------------------------------|-----------------------------------------------------|---------------|--------|---------------------------|------------------------------------------------------------|---------------------------------------------------------------------|------|-------|-----|
|     | localhost                                                   | 172.16.100.5                                        | 10029000085   | 50000A | A085-P                    | 5                                                          | Conne                                                               | cted |       | 0   |
|     |                                                             |                                                     |               |        |                           |                                                            |                                                                     |      |       |     |
|     |                                                             |                                                     |               |        |                           |                                                            |                                                                     |      |       | 1   |
|     |                                                             | Contr                                               | Array         | Drives | Snaj                      | pshot<br>Ha                                                | Event ]                                                             | Pow  | er PC | le  |
|     | Vendor :<br>Model Name ;                                    | ACCUSYS<br>A085-PS                                  | Array         | Drives | Snaj<br>Firmwa<br>Sys     | pshot<br>Ha<br>tem Vers<br>Boot Vers                       | Event<br>rdware<br>ion : 2.1.<br>ion : 2.1                          | Pow  | er PC | ie  |
| Co  | Vendor :<br>Model Name :<br>ntroller Name :                 | Contr<br>ACCUSYS<br>A085-PS<br>A085-PS              | Array         | Drives | Sna<br>Firmwa<br>Sys<br>I | pshot<br>Ha<br>tem Vers<br>Boot Vers<br>BIOS Vers          | Event<br>rdware<br>ion : 2.1.<br>ion : 2.1<br>ion : NON             | Pow  | er PC | le  |
| Co  | Vendor :<br>Model Name :<br>ntroller Name :<br>Serial No. : | Contr<br>ACCUSYS<br>A085-PS<br>A085-PS<br>000496212 | oller Array   | Drives | Snaj<br>Firmwa<br>Sys     | pshot Ha<br>tem Vers<br>Boot Vers<br>BIOS Vers<br>EFI Vers | Event<br>rdware<br>ion : 2.1.<br>ion : 2.1<br>ion : NON<br>ion : 14 | Pow  | er PC | ie) |

#### Firmware

[Firmware]タブをクリックすると、本製品の System Version、Boot Version、BIOS Version、 およびEFI Versionが表示されます。

| Firmware | Hardware      | Power | PCIe |
|----------|---------------|-------|------|
| System   | Version : 2.1 | 1     |      |
| Boot     | Version : 2.1 |       |      |
| BIOS     | Version : NC  | NE    |      |
| EFI      | Version : 14  |       |      |
|          |               |       |      |
|          |               |       |      |

#### Hardware

[Hardware]タブをクリックすると、本製品のCPU Temperature (CPU温度)、System Temperature (内部温度)、Fan(1)およびFan(2)の回転数が表示さ れます。

| Firmware   | Hardware      | Power  | PCIe |
|------------|---------------|--------|------|
| CPU Tem    | perature : 59 | °C     |      |
| System Tem | perature : 24 | °C     |      |
|            | Fan(1) : 18   | 14 rpm |      |
|            | Fan(2) : 18   | 34 rpm |      |
|            |               |        |      |
|            |               |        |      |
|            |               |        |      |

#### Power

[Power]タブをクリックすると、Battery Backup Module(オプション)とPower Supply(電源 ユニットの状態)が表示されます。

| Firmware     | Hardware       | Power     | PCIe |
|--------------|----------------|-----------|------|
| ttery Backup | Module : Di    | sconnecte | d    |
| Power Su     | upply (L) : No | ormal     |      |
| Power Su     | pply (R) : No  | ormal     |      |
|              |                |           |      |
|              |                |           |      |
|              |                |           |      |
|              |                |           |      |

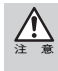

バッテリーモジュールは標準では装備されていません。本製品のオプション品になります。別途 ご購入ください。

バッテリーモジュールが接続された場合、バッテリー容量が表示されます。

#### PCle

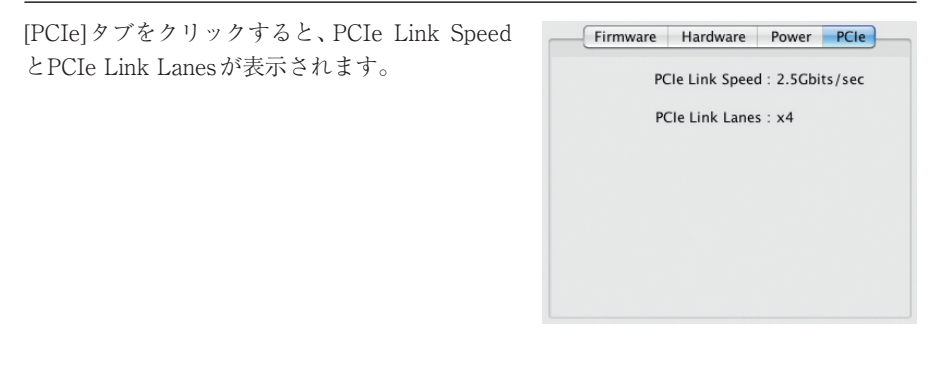
## Array

【Array】タブをクリックし、「Array」と「Drives」の2個のラジオボタンにより、選択した ArrayやDrivesの状態を確認することができます。

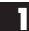

表示させたいControllerを選択します。

2 詳細を表示したいドライブアイコンを選択します。 現在のArrayの状態が右記に表示されます。

> 「Array」または、「Drives」のラジオボタンをクリックすると、それぞれの詳細が表示 されます。

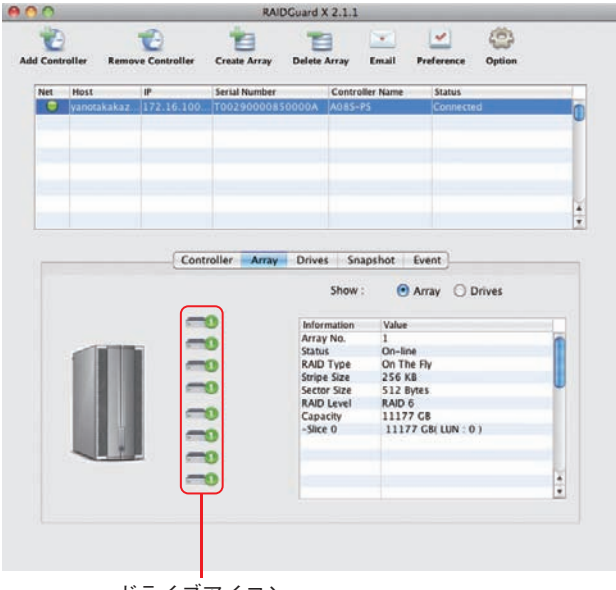

ドライブアイコン

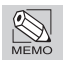

ドライブアイコンの数字および、記号はドライブの状態を表します。 ドライブアイコンについてはP63を参照してください。

|     | Show :      | Array O Drives  |  |
|-----|-------------|-----------------|--|
|     | Information | Value           |  |
|     | Array No.   | 1               |  |
|     | Status      | On-line         |  |
| -   | RAID Type   | On The Fly      |  |
|     | Stripe Size | 256 KB          |  |
| *   | Sector Size | 512 Bytes       |  |
|     | RAID Level  | RAID 6          |  |
| × 1 | Capacity    | 11177 GB        |  |
| 0   | -Slice 0    | 11177 GB(LUN:0) |  |
| -1  |             |                 |  |
|     | A CASE      |                 |  |

詳細を表示したいドライブアイコンを選択し、「Array」のラジオボタンをクリックする と、Arrayに関する情報が表示されます。

Array No.、Status、RAID Type、Stripe Size、Sector Size、RAID Level、Capacity、Sliceの 情報が表示されます。

|     | Show :      | Array O Drives        |   |
|-----|-------------|-----------------------|---|
|     | Information | Value                 |   |
|     | JBOD No.    | 1                     | 2 |
|     | Status      | OK                    |   |
| * 1 | Type        | RAID                  |   |
|     | Model       | WDC WD2003FYYS-01T8B0 |   |
| *   | Revision    | 01.00D02              |   |
| 0   | Capacity    | 1862 GB               |   |
| 0   |             |                       |   |
|     |             |                       |   |
|     |             |                       | 2 |
|     |             |                       | 1 |

詳細を表示したいドライブアイコンを選択し、「Drives」のラジオボタンをクリックする と、それぞれのドライブに関する情報が表示されます。

JBOD No.、Status、Type (RAID またはスペア)、Model、Revision、Capacityの情報が表示されます。

## Drives

【Drives】タブをクリックすると、接続されているドライブの概要が表示されます。

| Drive | Status  | Туре | Model                 | Revision | Disk Type | Capacity |   |
|-------|---------|------|-----------------------|----------|-----------|----------|---|
| 1     | On-line | RAID | WDC WD2003FYYS-01T8B0 | 01.00D02 | SATA      | 1862 GB  | r |
| 2     | On-line | RAID | WDC WD2003FYYS-01T8B0 | 01.00D02 | SATA      | 1862 GB  |   |
| 3     | On-line | RAID | WDC WD2003FYYS-01T8B0 | 01.00D02 | SATA      | 1862 GB  |   |
| 4     | On-line | RAID | WDC WD2003FYYS-01T8B0 | 01.00D02 | SATA      | 1862 GB  |   |
| 5     | On-line | RAID | WDC WD2003FYYS-01T8B0 | 01.00D02 | SATA      | 1862 GB  |   |
| 6     | On-line | RAID | WDC WD2003FYYS-01T8B0 | 01.00D02 | SATA      | 1862 GB  |   |
| 7     | On-line | RAID | WDC WD2003FYYS-01T8B0 | 01.00D02 | SATA      | 1862 GB  |   |
| 8     | On-line | RAID | WDC WD2003FYYS-01T8B0 | 01.00D02 | SATA      | 1862 GB  |   |
|       |         |      |                       |          |           |          |   |
|       |         |      |                       |          |           |          |   |
|       |         |      |                       |          |           |          |   |
|       |         |      |                       |          |           |          |   |

## Snapshot

【Snapshot】 タブをクリックすると、設定したスナップショットの状態が表示されます。 スナップショットを設定するには、P54「Snapshot」をご覧ください。購入直後に設定する 場合は、P78をご覧ください。

| No. | Status     | Source          | Backup          | Progress | Export | Date/Time |
|-----|------------|-----------------|-----------------|----------|--------|-----------|
| 1   | Sync.      | Array 1 Slice 0 | Array 2 Slice 0 | 60%      |        |           |
| 2   | Available. |                 |                 |          |        |           |
| 3   | Available. |                 |                 |          |        |           |
| 4   | Available. |                 |                 |          |        |           |
| 5   | Available. |                 |                 |          |        |           |
| 6   | Available. |                 |                 |          |        |           |
| 7   | Available. |                 |                 |          |        |           |
| 8   | Available. |                 |                 |          |        |           |

### **Event**

【Event】 タブをクリックすると、イベントログが表示されます。

|                   | Controller Array Drives Snapshot Event |   |
|-------------------|----------------------------------------|---|
| Date/Time         | Event Message                          |   |
| 03/14/11-10:11:05 | Drive 1 plugged in.                    |   |
| 03/14/11-10:11:00 | ROM image 2 check succeeded.           |   |
| 03/14/11-10:10:55 | ROM image 1 check succeeded.           |   |
| 03/14/11-10:10:50 | Memory module 1 check succeeded.       |   |
| 03/14/11-10:10:45 | Serial port 2 check succeeded.         |   |
| 03/14/11-10:10:40 | Serial port 1 check succeeded.         |   |
| 03/11/11-19:03:02 | System booted successfully.            |   |
| 03/11/11-19:02:57 | Drive 1 plugged in.                    |   |
| 03/11/11-19:02:52 | ROM image 2 check succeeded.           |   |
| 03/11/11-19:02:47 | ROM image 1 check succeeded.           |   |
| 03/11/11-19:02:42 | Memory module 1 check succeeded.       |   |
| 03/11/11-19:02:37 | Serial port 2 check succeeded.         | - |
| 03/11/11-19:02:32 | Serial port 1 check succeeded.         | Ŧ |

これらのEventは以下の場所にテキスト、バイナリファイルとして保存されます。 イベントログを消去する場合は、以下の場所にあるファイルを削除してからコンピュー ターを再起動します。

#### ■ イベントログファイルの保管場所

#### <Mac>

Mac HD →ライブラリ→StartupItems→RGX\_Accusys **<Windows 32ビットOS>** C:¥ProgramFiles¥Accusys¥RAIDGuard X¥Server **<Windows 64ビットOS>** C:¥ProgramFiles (x86)¥Accusys¥RAIDGuard X¥Server

#### ■ イベントログファイル名

#### <Mac>

- $\cdot \text{ event}\_xxxxxxxxx$
- event\_bin\_xxxxxxxx

#### <Mac>

- event\_bin\_xxxxxxxx(.txt)
- \*xxxxxxxx はA08S-PSのControllerのSerial No.です。

# 4 Controllerの追加

Controllerを管理するためには、最初にControllerをネットワークに追加する必要があり ます。Controllerを追加すると、そのControllerに対して全ての操作が行えるようになり ます。

【Add Controller】ボタンをクリックして、ネットワークに接続 されているControllerのリストを表示します。

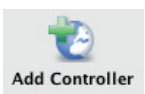

| In section and | IP    | Serial No.       | Controller Name | Model   | Bay No. |
|----------------|-------|------------------|-----------------|---------|---------|
| localhost      | Local | T00290000850000A | A08S-PS         | A085-PS | 8       |
|                |       |                  |                 |         |         |
|                |       |                  |                 |         |         |
|                |       |                  |                 |         |         |
|                |       |                  |                 |         |         |

| Password        | Controllerを追加する際に入力するパスワードです。                                                                  |
|-----------------|------------------------------------------------------------------------------------------------|
| Controller Name | 初期状態では「A08S-PS」と表示されます。<br>Passwordと共に変更したい名称を入力して【Add】ボタンを<br>押すことでControllerの名前を変更することができます。 |

3 パスワードを入力します。

※A08S-PSのパスワードの初期値は00000000(ゼロが8個)です。

4 【Add】をクリックします。

## 5 Controllerの分離

「RAIDGuard X」の管理画面からControllerの接続を解除するときに選択します。

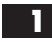

Controllerのリストから分離したいControllerを選択し、 【Remove Controller】ボタンをクリックします。

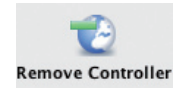

2 「Are you sure?」というダイアログが表示されます。
 【Yes】をクリックするとコントローラの接続が解除されます。

| ဓ 🔿 🔿 Remove Controller | ontroller  |
|-------------------------|------------|
| Are you sure            | you sure ? |
|                         | Yes        |

## 6 Arrayの作成

RAID/JBOD Arrayの作成を行います。

A08S-PSは、RAID level0、1、5、6、0+1とJBODをサポートします。 次のステップに従って、Arrayを作成してください。

| 2 | 以下のような画面が                                  | 表示されます。                                                                                                    | Create |
|---|--------------------------------------------|----------------------------------------------------------------------------------------------------|--------|
|   | 番号順に設定をしてい                                 | いきます。                                                                                                    |        |
|   |                                            |                                                                                                    |        |
|   | RAIDGuard X 2.1.1      Select a RAID level | Create Array @ 172.18.190.5 - T00290000850000A                                                                                                    |        |
|   | RAID level 5                               | AID 5 provides data error correction information and offers the mix of<br>cellent performance and good fault tolerance. Requires a minimum of 3<br>rives. |        |
|   | (2) RAID level description                 |                                                                                                    |        |
|   | Stripe size 256 KB St                      | ripe size is a chunk of continuous data on the drives. Cenerally, use larger<br>ripe size for many large files and vice versa.                            |        |
|   | Sector size 512 Bytes M                    | efault. Support \$12 bytes per sector. For Windows 2003/Vista, Linux and ac OSX.                                                                          |        |
|   | (3) Select drives                          |                                                                                                    |        |
|   |                                            | Select all spare drivers                                                                                                    |        |
|   |                                            |                                                                                                    |        |
|   |                                            |                                                                                                    |        |
|   | ~                                          |                                                                                                    |        |
|   | ~                                          |                                                                                                    |        |
|   |                                            |                                                                                                    |        |
|   |                                            |                                                                                                    |        |
|   |                                            |                                                                                                    |        |
|   | Initialization type                        | Select this aution for normal use. The data and parity will be                                                                                            |        |
|   | On the fly initialization                  | degree during the initialization process.                                                                                                    |        |
|   | 1 Summary                                  |                                                                                                    |        |
|   | Array 1 will be created                    |                                                                                                    |        |

#### ①Select a RAID level

ドロップダウンメニューからRAID levelを選択します。 利用可能なレベルは0、1、5、6、0+1とJBODです。 ※各RAID levelには、ディスクの数に最低条件があります。 (条件については、ドロップダウンリストの右に情報が表示されます)

#### ②RAID level description

 $\cdot$  Stripe size

ドロップダウンメニューからストライプのサイズを選択します。 有効なストライプのサイズは8~256KBです。

Sector size

ドロップダウンメニューからセクターのサイズを選択します。 有効なセクタのサイズは512Bytesもしくは4096Bytesです。

#### ③Select drives

Arrayに組み込むドライブアイコンをクリックして選択します。 選択されないドライブはグローバルスペアドライブとして動作します。

#### 3 「Create Array」をクリックすると作成が開始されます。

作成が開始されると進捗状況がパーセンテージで表示されます。

# <mark>7</mark> Arrayの削除

Arrayを削除すると、Arrayに使用されていたドライブは、すべて未使用の状態になります。 次のステップに従って、Arrayを削除してください。

| 1 | 【Delete Array】ボタンをクリ                                                            | ックします。                                                                                              |
|---|---------------------------------------------------------------------------------|----------------------------------------------------------------------------------------------------|
| 2 | 以下のような画面が表示されます。<br>番号順に設定をしていきます。                                              | <b>t</b> 。                                                                                          |
|   | 😝 🔿 🔿 🛛 RAIDGuard X 2.1.1 Delete Array @                                        | 377.16.164 12 - T0029000850000A                                                                     |
|   | (1) Select an existing array to delete                                          |                                                                                                    |
|   | x0<br>x0<br>x0<br>x0<br>x0<br>x0<br>x0<br>x0<br>x0<br>x0<br>x0<br>x0<br>x0<br>x | Drive1 : installed<br>Model : WDC WD2003FYYS-01T8B0<br>Revision : 01.00D02<br>Capacity : 1907633 MB |
|   |                                                                                 |                                                                                                    |
|   | 2 I understand that deleting this array will cause                              | all data on the array to be lost.                                                                   |
|   | Confirm                                                                         |                                                                                                    |
|   | I Summary                                                                       |                                                                                                    |
|   | Selected Array No. : 1                                                          |                                                                                                    |
|   |                                                                                 | Delete Array Cancel                                                                                 |

#### ①Select an existing array to delete

削除するArrayのドライブアイコンをクリックします。

② I understand that deleting this array will cause all data on tha array to be lost.

内容を確認して、「Confirm」のチェックボックスをチェックします。

3 「Delete Array」をクリックするとArrayが削除されます。

Array の削除

## 8 Email

Arrayの状態が変化したりコントローラに異常が発生した場合、指定したアドレスにメールを送信します。

| o Email Address                                          |                                                |
|----------------------------------------------------------|------------------------------------------------|
| ano@example.com                                          |                                                |
|                                                          | × i                                            |
|                                                          | Remove Send Test Email                         |
| TP Setting                                               |                                                |
| Mail Server Name                                         | mail.example.com                               |
| From Email Address                                       | yano@example.com                               |
|                                                          | ires authentication for user name and password |
| 🗹 SMTP Server – requi                                    |                                                |
| SMTP Server – requi                                      | Password ••••••                                |
| SMTP Server – requi<br>User Name yand<br>SMTP POST event | Password                                       |

※図の値は入力例です。

| To Email Address   | イベントメールの送信先メールアドレスを入力します。最大<br>20個のメールアドレスを登録できます。                                              |
|--------------------|-------------------------------------------------------------------------------------------------|
| Remove             | 選択したメールアドレスをMailing Listから削除します。                                                                |
| Send Test Email    | クリックするとMailing List登録先へテストメールを発信します。                                                            |
| Mail Server Name   | メールサーバーの名前を入力します。                                                                               |
| From Email Address | 発信元のメールアドレスを入力します。                                                                              |
| SMTP Server        | 使用するメールサーバーにユーザー名とパスワードによる<br>認証が必要な場合は、このチェックボックスにチェックを入<br>れ、「User Name」と「Password」を入力してください。 |
| SMTP POST event    | 警告以外のeventも送る場合は、このチェックボックスに<br>チェックを入れてください。                                                   |

# **9** Preference

管理者がControllerに関するキャッシュや補助機能などを設定します。 環境設定には「Mode」、「Cache」、「MISC」の3つのタブがあります。

## Mode

「Mode」 タブでは、Drive Lag Proof、NCQ Mode、SMART Mode、Beeper、Equalization Modeの設定を行います。

|                   | Mode Cache MISC |      |
|-------------------|-----------------|------|
| Drive Lag Proof   |                 | more |
| 🗹 NCQ Mode        |                 | more |
| SMART Mode        | hours           | more |
| 8eeper            |                 | more |
| Equalization Mode |                 | more |
|                   |                 |      |
|                   |                 |      |
|                   |                 |      |
|                   | (               |      |

| Drive Lag Proof   | パリティからデータを作り直すことによってデータ転送の遅延<br>を抑え、一定のタイミングにデータをホストに返します。有効<br>にするにはチェックボックスにチェックを入れてください。<br>※データ転送の遅延を抑える代わりに、若干パフォーマンスが<br>低下します。<br>※この機能はJBODとRAID0では使用できません。 |
|-------------------|----------------------------------------------------------------------------------------------------|
| NCQ Mode          | 複数のコマンドを一時的にドライブのバッファに読み込ん<br>でおき、コマンドを並べ替えて実行することでアクセスを最<br>小限にします。有効にするにはチェックボックスにチェック<br>を入れてください。                                                               |
| SMART Mode        | SMART Modeはハードディスクの故障を予測するための<br>動作状況を監視します。SMART Modeを有効にするには<br>チェックボックスにチェックを入れてから、SMARTを取得<br>する間隔を選択してください。                                                    |
| Beeper            | 障害が発生した場合にControllerのアラームが鳴ります。有<br>効にするにはチェックボックスにチェックを入れてくださ<br>い。                                                                                                |
| Equalization Mode | 連続データをスムーズにする/ピークのパフォーマンスを押<br>さえます。ビデオ編集においてフレーム落ちを防ぎます。有<br>効にするにはチェックボックスにチェックを入れてください。                                                                          |

## Cache

|                  | _              |                                        |                                 |      |
|------------------|----------------|----------------------------------------|---------------------------------|------|
| 🗹 Controller Cac | he             |                                        |                                 | more |
| Synchronize C    | ache           |                                        |                                 | more |
| Read Pre-fetch   | 32             | stripes                                | •                               | more |
|                  |                |                                        |                                 |      |
| Drive Cache      | rive 1~8 Drive | 9~16 Drive 1                           | .7~24                           | more |
| Drive Cache      | rive 1~8 Drive | 9~16 Drive 3<br>✓ Drive 3<br>✓ Drive 7 | .7~24<br>✓ Drive 4<br>✓ Drive 8 | more |

.....

| Cache」タブでは、 | Cache に関す | る設定を行い | ます。 |
|-------------|-----------|--------|-----|
|-------------|-----------|--------|-----|

| Controller Cache  | Controller・Drive間のデータ転送速度が向上します。有効<br>にするにはチェックボックスにチェックを入れてください。                                                                                                    |
|-------------------|----------------------------------------------------------------------------------------------------|
| Synchronize Cache | Cacheを同期します。Synchronize Cacheを有効にするには<br>チェックボックスにチェックを入れてください。<br>※Synchronize Cacheが無効の場合、Cache内部はリフレッ<br>シュされません。<br>※ビデオキャプチャで使用する場合はキャッシュを同期せ<br>ずにデータを絶えず書き込む必要がありますので、無効にし<br>てください。 |
| Read Pre-fetch    | 連続アクセスのパターンを特定し、前もってCacheのパター<br>ンを先読みします。ドロップダウンリストからPre-fetchに<br>対するストライプ数を選択します。初期設定は32 stripes (推<br>奨値)です。                                                                            |
| Drive Cache       | 各Driveはライトキャッシュを内蔵しています。Drive<br>Cacheを有効にすることで、データ転送速度が効率化されま<br>す。Drive Cacheを有効にしたいDriveのチェックボックス<br>にチェックを入れてください。                                                                      |

## MISC

「MISC」タブでは、Controller Time、Password、SNMPの設定を行います。

| M                                 | ode Cache MISC      |
|-----------------------------------|---------------------|
| Controller Time                   | (03/17/11 15:58 午後) |
| Password : ( 8-character format ) |                     |
| Password Confirmation             |                     |
| SNMP Notification                 | SNMPv2              |
| SNMP Target                       |                     |
|                                   |                     |
|                                   |                     |
|                                   |                     |
|                                   | OK Cancel           |

| Controller Time       | Controllerの日時を設定をする場合は、このボタンをクリッ<br>クします。                                  |
|-----------------------|----------------------------------------------------------------------------|
| Password              | Controllerの新しいパスワード(半角英数8文字のみ)を入<br>力します。パスワードの初期値は、00000000(ゼロが8つ)で<br>す。 |
| Password Confirmation | 確認のためもう一度パスワードを入力してください。                                                   |
| SNMP Notification     | SNMPでメッセージを送信するにはチェックボックスに<br>チェックを入れます。ドロップダウンリストからSNMPの<br>バージョンを選択します。  |
| SNMP Target           | SNMPを送信する対象のIPアドレスを入力します。                                                  |

# 10 Option

OptionはArrayの詳細な設定やデータのバックアップ、メンテナンスを設定できます。

|   | RAIDGuard X 2.1.1 Option @ 172 31 3003 - T00290000850000A                                           |
|---|----------------------------------------------------------------------------------------------------|
| j | • Slicing<br>Divides an existing array into multiple slices, or merge multiple slices together.     |
|   | O LUN Map<br>Maps volumes of slices to the logical unit number of the host.                         |
| 3 | <ul> <li>Expansion</li> <li>Increases total capacity of an array by adding spare drives.</li> </ul> |
|   | O Migration<br>Migrates current RAID level to a selected RAID level.                                |
|   | O Snapshot<br>Allows you to create mirror(s) of existing volumes of array for backup.               |
| 2 | <ul> <li>Health Center</li> <li>Allows you to repair and maintain arrays.</li> </ul>                |
|   | O Unlock Drives<br>Changes the locked drive(s) status.                                              |
|   | Next Cancel                                                                                         |

設定したい項目のラジオボタンをクリックし、「Next」をクリックしてください。

## Slicing

作成したArrayを分割できます。 以下の手順に従って、分割、または統合するArrayを選択してください。

|                                           | 面が表示され<br>Guard X 2.1.1 Slicing @ | ます。番号)<br>172 (6 10#3 - 10                                                   | 順に設定<br>102900008500              | をしてい      | きま           |
|-------------------------------------------|-----------------------------------|------------------------------------------------------------------------------|-----------------------------------|-----------|--------------|
| Select an existing array                  | to slice or merge                 | Drive1 : installec<br>Model : WDC WD<br>Revision : 01.00<br>Capacity : 19076 | I<br>2003FYYS-011<br>202<br>33 MB | 1880      |              |
| (2) Set clice size<br>Capacity : 11177 GB | Available :<br>Slice 0            | 0 GB<br>- 7 Slice 8 ~ 15                                                     |                                   |           |              |
| Slice 0 : 11177 GB<br>Slice 4 : 0 GB      | Slice 1 : 0 GB                    | Slice 2 : (                                                                  | 0 GB                              | Slice 3 : | ) G8<br>) G8 |
| ③ I understand that slicing □ Confirm     | g an array or merging s           | lices will cause data                                                        | a on the array t                  | o be lost |              |
|                                           |                                   |                                                                              |                                   |           |              |

#### ①Select an existing array to slice or merge

分割、または統合したいArrayのドライブアイコンをクリックし、選択します。

#### 2 Set slice size

Sliceの容量を設定したいSlice番号をクリックします。 次ページのようなSlice Sizeを調整するための画面が表示されます。

| Array 1 Slice 0         |                      |
|-------------------------|----------------------|
| Coming Size - 11177 CB  | Ausilable : 11177 CP |
| Setting Size : 11177 GB | Available : 11177 GB |
|                         |                      |
|                         |                      |
|                         |                      |
| 0% 50                   | × 100%               |

Slice Size を調整します。

スライドバーを移動させるか、「0%」「50%」「100%」のいずれかのボタンをクリック します。設定ができたら、「OK」をクリックします。

③I understand that slicing an array or merging slices will cause data on the array to be lost

①と②で設定した内容を確認のうえ、「Confirm」のチェックボックスをチェックします。

3 「OK」をクリックするとArrayの分割、または、統合が開始されます。 分割/統合されたSliceを使用するためには、次の項目の「LUN Map」の設定が必要です。

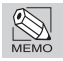

各Arrayにつき、最大16Sliceまで作成できます。

## LUN Map

システムに提供されるデバイスアドレスを設定します。 Sliceを変更した場合は、以下の手順に従ってLUN Mapの番号を割り振ってください。

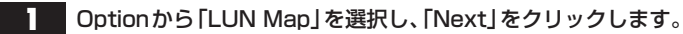

次ページのような画面が表示されます。
 番号順に設定をしていきます。

| 1         |           |    |          | R           | trive1 : inst<br>fodel : WD0<br>evision : 0<br>apacity : 1 | alled<br>2 WD2003FYY<br>1.00D02<br>907633 MB | 5-017880 |            |   |
|-----------|-----------|----|----------|-------------|------------------------------------------------------------|----------------------------------------------|----------|------------|---|
| Set LUN 1 | map       |    | N 0 ~ 15 | LUN 16 ~ 31 | LUN 32                                                     | ~ 47 LUN                                     | 48~63    | Available  |   |
| LUN 4     | Available | -  | LUN 5    | Available   | 1UN 6                                                      | Available                                    | IUN 7    | Available  | ÷ |
|           | Available | Ti | LUN 9    | Available   | LUN 10                                                     | Available                                    | 111N 11  | Available  | - |
| LUN 8     |           |    |          |             |                                                            |                                              |          | Pivaliaure | 1 |

#### ①Select an existing array or JBOD to map LUN

LUNを割り当てたいArray / JBODのドライブアイコンをクリックし、選択します。

#### 2Set LUN map

LUN Mapを設定したい番号のドロップダウンリストを選択し、LUNを割り振ります。 ※「Available」を選択すると、そのSliceはLUNが割り振れない状態になります。

③I understand that modifying the LUN map setting will cause the hostvolume linkage to be altered

①と②で設定した内容を確認のうえ、「Confirm」のチェックボックスをチェックします。

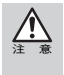

Windows でご使用の場合、LUN map変更後にシステムを再起動してください。 分割/統合する以前の情報がディスクに存在する場合は、再起動前にそのパーティションを削除 してください。

3 「OK」をクリックするとLUN Mapが変更されます。

### Expansion

既存のArrayに未使用ドライブを追加して容量を増やしたり、安全性を高めます。 以下の手順に従って、拡張するArrayを選択してください。

| 1 | Optionから「Expansion」を選択し、「Next」をクリックします。                                                               |
|---|----------------------------------------------------------------------------------------------------|
| 2 | 以下のような画面が表示されます。番号順に設定をしていきます。                                                                        |
|   | 😝 🔿 🕙 RAIDGuard X 2.1.1 Expansion @ 172 18 199 12 - T00290000850000A                                  |
|   | Select an existing array to expand and the additional drives used for the expansion                   |
|   | Drive2 : installed<br>Mode : WDC WD2003FYYS-01T8B0<br>Revision : 01.00002<br>Capacity : 1907633 MB    |
|   | ② I understand that expanding an array will cause data on the drive(s) being added to be lost Confirm |
|   | 1 Summary                                                                                             |
|   | Expand Array Cancel                                                                                   |
| C | Delect on existing array to expand and the additional dr                                              |

①Select an existing array to expand and the additional drives used for the expansion

追加するディスクの番号を選択して、追加するArrayを選択します。 ※「+」印は、追加されるドライブアイコンの上に表示されます。 ※追加するドライブの場所は特定できません。

②I understand that expanding an array will cause data on the drive(s) being added to be lost

①で設定した内容を確認のうえ、「Confirm」のチェックボックスをチェックします。

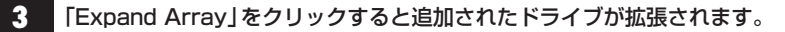

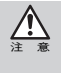

2TB HD ドライブ7台のRAIID6 Arrayに1台のドライブを追加する場合に25時間程度を要します。 Expansion中の本製品に対して読み出しや書き込みは可能ですが、正常時よりも読み書きに時間 がかかります。

## Migration

RAID levelを変更する場合に既存データを保持したまま変更できます。 以下の手順に従って、変更するArrayを選択してください。

| 1 | Optionから「Migration」を選択し、「Next」をクリックします。                                                                                                    |
|---|----------------------------------------------------------------------------------------------------|
| 2 | 以下のような画面が表示されます。番号順に設定をしていきます。<br>AlDGuard X 2.1.1 Migration @ 172.14.156 12 - T00290000850000A<br>④ Select an array and choose the RAID level to migrate to |
|   | Drive1: installed<br>Model: WDC/WD2003PYYS-01T880<br>Revision: 01.00002<br>Capacity: 1907633 MB     O                                                        |
|   | Migrate to : RAID level 0 Total drives : 2 drives :                                                                                                    |
|   | (2) I understand that migrating an array will cause data on the migrated drive(s) to be lost                                                                 |
|   | Confirm                                                                                                    |
|   | ① Summary                                                                                                    |
|   | Migrate Cancel                                                                                                    |

①Select an array and choose the RAID level to migrate to

ドロップダウンメニューから、変更するRAID levelを選択します。 ドライブ数には、追加/削除するドライブ数を選択してください。 ※「+」印は追加するディスクに、「-」印は削除するディスクの上に表示されます。

(2) I understand that migrating an array will cause data on the migrated drive(s) to be lost

①で設定した内容を確認のうえ、「Confirm」のチェックボックスをチェックします。

#### 3 「Migrate」をクリックするとRAID levelが変更されます。

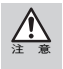

2TB HDドライブ8台のRAIID6 Arrayをドライブ8台のRAID0 Arrayに変更する場合に26時間程度を 要します。Migration中の本製品に対して読み出しや書き込みは可能ですが、正常時よりも読み書 きに時間がかかります。

Arr.

Arrayの容量が少なくなるRAID levelには変更できません。

## Snapshot

データ元のSliceから別のSliceにデータのミラーリングを行います。ドロップダウンメ ニューから、Create shot / Delete shot / Split shot / Resynchronize shotを必要に応 じて選択してください。

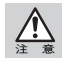

Snapshotを作成する場合は、事前にバックアップ先のSliceのLUNの割り当てを解除しておく必要があります。LUNの割り当てについてはP50の[LUN Map]を参照してください。

#### Create shot

選択したSliceのSnapshotを作成します。最大8つのSnapshotを作成できます。

Optionから「Snapshot」を選択し、「Next」をクリックします。

以下のような画面が表示されます。番号順に設定をしていきます。

|             | Create a si     | hot for ai | existing volume. |    |            |
|-------------|-----------------|------------|------------------|----|------------|
| ) Shot list |                 |            |                  |    |            |
| Shot No.    | Source volume   |            | Backup volume    |    | Status     |
| Shot 1      | Array 1 Slice 0 | \$         | Array 1 Slice 0  | \$ | Available. |
| O Shot 2    | Array 1 Slice 0 | \$         | Array 1 Slice 0  | •  | Available. |
| O Shot 3    | Array 1 Slice 0 | \$         | Array 1 Slice 0  | ٠  | Available. |
| O Shot 4    | Array 1 Slice 0 | \$         | Array 1 Slice 0  | \$ | Available. |
| O Shot 5    | Array 1 Slice 0 | ;          | Array 1 Slice 0  | :  | Available. |
| O Shot 6    | Array 1 Slice 0 | \$         | Array 1 Slice 0  | 1  | Available. |
| O Shot 7    | Array 1 Slice 0 | •          | Array 1 Slice 0  | •  | Available. |
| O Shot 8    | Array 1 Slice 0 | •          | Array 1 Slice 0  | •  | Available. |

#### ①Select a mirror snapshot function

ドロップダウンメニューから、「Create shot」を選択します。

#### 2Shot list

Shot No.のラジオボタンを選択します。 選択したShot No.のドロップダウンメニューから、バックアップ元のArrayのSliceと、 バックアップ先のArrayのSliceを選択してください。 ③I understand that having snapshot could affect the overall performance.
 Snapshotの作成中は、パフォーマンス全体に影響します。
 以上を確認のうえ、「Confirm」のチェックボックスをチェックします。

**3** 「OK」をクリックするとスナップショットが作成され、ミラーリングが開始されます。

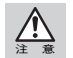

最初のミラーリングには多くの時間/日数を必要としますので、運用に支障をきたさない期間に 行ってください。

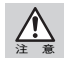

バックアップ先のArrayのSliceはバックアップ元のArrayのSlice以上の容量が必要です。

#### スナップショットの削除

既存のSnapshotの中から選択したSnapshotを削除します。 バックアップ元にデータ障害が発生し、バックアップ先をマウントさせる場合は、Snapshotの 設定を一旦削除してからバックアップ先にLUNを割り振る必要があります。

Optionから「Snapshot」を選択し、「Next」をクリックします。

#### 2 以下のような画面が表示されます。番号順に設定をしていきます。

| Delete shot | Delete ar       | n existing s | hot.            |    |
|-------------|-----------------|--------------|-----------------|----|
| Shot list   | 5               |              |                 |    |
| Shot 1      | Array 1 Slice 0 | 0            | Array 2 Slice 0 | •  |
| () Shot 2   | Array 1 Slice 0 |              | Array 1 Slice 0 |    |
| O Shot 3    | Array 1 Slice 0 | (\$)         | Array 1 Slice 0 | 1  |
| O Shot 4    | Array 1 Slice 0 | \$           | Array 1 Slice 0 | :  |
| O Shot 5    | Array 1 Slice 0 | \$           | Array 1 Slice 0 | \$ |
| O Shot 6    | Array 1 Slice 0 | \$           | Array 1 Slice 0 | \$ |
| O Shot 7    | Array 1 Slice 0 | \$           | Array 1 Slice 0 | \$ |
| O Shot 8    | Array 1 Slice 0 | \$           | Array 1 Slice 0 | \$ |

#### ①Select a mirror snapshot function

ドロップダウンメニューから、「Delete shot」を選択します。

#### 2Shot list

削除するShot No.のラジオボタンを選択します。

③I understand that having snapshot could affect the overall performance. 内容を確認のうえ、「Confirm」のチェックボックスをチェックします。

2 「OK」をクリックするとSnapshotが削除されます。

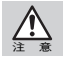

Snapshotの削除を他の手段で行わないでください。データに問題が発生する可能性があります。

#### Split shot

Snapshotの機能を一時停止します。「Resynchronize shot」を行うまで、そのSnapshotは 動作しません。

Optionから「Snapshot」を選択し、「Next」をクリックします。

以下のような画面が表示されます。番号順に設定をしていきます。

|                  | Split an e      | existing she | ot or change scheduling | •   |            |
|------------------|-----------------|--------------|-------------------------|-----|------------|
| Split now        |                 |              |                         |     |            |
| O Split scheduli | ng (03/11       | 8/11 09:06   | 午前                      |     |            |
| O Cancel sched   | uling           |              |                         |     |            |
| Shot list        |                 |              |                         |     |            |
| Shot No.         | Source volume   | 1            | Backup volume           |     | Status     |
| • Shot 1         | Array 1 Slice 1 |              | Array 1 Slice 2         | \$  | Sync.      |
| C) Shot 2        | Array 1 Slice 0 | (¢.)         | Array 1 Slice 0         | 4   | Available. |
| O Shot 3         | Array 1 Slice 0 | 4            | Array 1 Slice 0         | \$  | Available. |
| O Shot 4         | Array 1 Slice 0 | (¢.)         | Array 1 Slice 0         | \$  | Available. |
| () Shot 5        | Array 1 Slice 0 | ¢ ]          | Array 1 Slice 0         | \$  | Available. |
| O Shot 6         | Array 1 Slice 0 | \$           | Array 1 Slice 0         | 4   | Available. |
| O Shot 7         | Array 1 Slice 0 | (\$)         | Array 1 Slice 0         | (¢) | Available. |
| O Shot 8         | Array 1 Slice 0 | ٥.           | Array 1 Slice 0         | 4   | Available. |

#### ①Select a mirror snapshot function

ドロップダウンメニューから、「Split shot」を選択します。

#### ● 今すぐ休止する場合

「Split now」を選択します。

#### ● 休止する日時を設定する場合

「Split scheduling」を選択します。

日時を表示しているボタンをクリックし、休止する日時を設定します。

#### ● Split schedulingをキャンセルする場合

「Cancel scheduling」を選択します。

#### 2Shot list

休止するShot No.のラジオボタンを選択します。

③I understand that having snapshot could affect the overall performance.
 ①と②で設定した内容を確認のうえ、「Confirm」のチェックボックスをチェックします。

3 「OK」をクリックすると、Snapshotが休止されます。

#### Resynchronize shot

休止しているSnapshotを再開します。

Optionから「Snapshot」を選択し、「Next」をクリックします。

2 以下のような画面が表示されます。番号順に設定をしていきます。 RAIDGuard X 2.1.1 Snapshot @ 172.16.108 5 - T0029000850000A 000 (1) Select a mirror snapshot function Resynchronize shot Resynchronize an existing shot. 2 Shot list Shot No. Source volume Backup volume Status 💽 Split ( 04/21/11 17:03 午後 ) Shot 1 Array 1 Slice 0 Array 2 Slice 0 : Available. O Shot 2 Array 1 Slice 0 Array 1 Slice 0 \* Available. O Shot 3 Array 1 Slice 0 \$ Array 1 Slice 0 O Shot 4 Array 1 Slice 0 \$ Array 1 Slice 0 : Available. Available. O Shot 5 Array 1 Slice 0 \$ Array 1 Slice 0 Available. O Shot 6 Array 1 Slice 0 \$ Array I Slice 0 a Available. O Shot 7 Array 1 Slice 0 \$ Array 1 Slice 0 : Available. Array 1 Slice 0 O Shot 8 Array 1 Slice 0 (3) I understand that having snapshot could affect the overall performance. Confirm 1 Summary OK Cancel

#### ①Select a mirror snapshot function

ドロップダウンメニューから、「Resynchronize shot」を選択します。

#### 2Shot list

再開するShot No.のラジオボタンを選択します。

③I understand that having snapshot could affect the overall performance.
 ①と②で設定した内容を確認のうえ、「Confirm」のチェックボックスをチェックします。

2 「OK」をクリックするとSnapshotが削除されます。

#### スナップショットの状態について

メイン画面中央にある「Snapshot」タブをクリックすると、作成したSnapshotの状態が確認できます。

| r Remo<br>st<br>alhost | Ve Controller                                                               | Create Array De<br>Serial Number<br>1002/9000035000                                | Contro<br>A AD85                                                                                                    | Email<br>Oller Name                                                                                                    | Preference<br>Status<br>Connected                                                                                                    | Option                                                                                                    |
|------------------------|-----------------------------------------------------------------------------|------------------------------------------------------------------------------------|----------------------------------------------------------------------------------------------------|----------------------------------------------------------------------------------------------------|----------------------------------------------------------------------------------------------------|----------------------------------------------------------------------------------------------------|
| st<br>alhost           | P<br>2174.14.2005.3                                                         | Serial Number                                                                      | Contro<br>0A A085-                                                                                                    | oller Name<br>PS                                                                                                    | Status<br>Connected                                                                                                    |                                                                                                    |
| alhost                 | 972.18.900.9                                                                | 10029000085060                                                                     | 0A A085-                                                                                                    | 15                                                                                                    | Connected                                                                                                    |                                                                                                    |
|                        |                                                                             |                                                                                    |                                                                                                    |                                                                                                    |                                                                                                    |                                                                                                    |
|                        |                                                                             |                                                                                    |                                                                                                    |                                                                                                    |                                                                                                    |                                                                                                    |
|                        |                                                                             |                                                                                    |                                                                                                    |                                                                                                    |                                                                                                    |                                                                                                    |
|                        |                                                                             |                                                                                    |                                                                                                    |                                                                                                    |                                                                                                    | _                                                                                                    |
|                        |                                                                             |                                                                                    |                                                                                                    |                                                                                                    |                                                                                                    |                                                                                                    |
|                        |                                                                             |                                                                                    |                                                                                                    |                                                                                                    |                                                                                                    |                                                                                                    |
| atus S                 | iource                                                                      | Backup                                                                             | Progress                                                                                                    | Expert                                                                                                    | Date/Time                                                                                                    |                                                                                                    |
| Sync.                  | Array 1 Slice 0                                                             | Array 2 Slice 0                                                                    | 60%                                                                                                    | 5                                                                                                    |                                                                                                    |                                                                                                    |
| vailable.              |                                                                             |                                                                                    |                                                                                                    |                                                                                                    |                                                                                                    |                                                                                                    |
| vailable.              |                                                                             |                                                                                    |                                                                                                    |                                                                                                    |                                                                                                    |                                                                                                    |
| vailable.              |                                                                             |                                                                                    |                                                                                                    |                                                                                                    |                                                                                                    |                                                                                                    |
| allable.               |                                                                             |                                                                                    |                                                                                                    |                                                                                                    |                                                                                                    |                                                                                                    |
| ailable.               |                                                                             |                                                                                    |                                                                                                    |                                                                                                    |                                                                                                    |                                                                                                    |
| ailable.               |                                                                             |                                                                                    |                                                                                                    |                                                                                                    |                                                                                                    |                                                                                                    |
|                        |                                                                             |                                                                                    |                                                                                                    |                                                                                                    |                                                                                                    |                                                                                                    |
|                        | itus S<br>Sync.<br>ailable.<br>ailable.<br>ailable.<br>ailable.<br>ailable. | rus Source<br>Sync. Array 1 Sice 0<br>allable.<br>allable.<br>allable.<br>allable. | Controller Array D<br>nus Source Bachup<br>Sync. Array 1 Slice O Array 2 Slice O<br>allable.<br>allable.<br>allable.<br>allable. | Controller Array Drives Sn<br>nus Source Backup Progress<br>Sync. Array 1 Silce 0 Array 2 Silce 0 60%<br>Bilable.<br>Bilable.<br>Bilable.<br>Bilable. | Controller Array Drives Snapshot tus Source Backup Progress Export Sync. Array 1 Slice 0 Array 2 Slice 0 60% aliable. aliable. aliable. aliable. aliable. | Controller         Array         Drives         Snapshot         Event           nus         Source         Backup         Progress         Duport         Date/Time           situble.         Array 1 Slice 0         Array 2 Slice 0         60%         60%         60%         60%           allable.         Array 1 Slice 0         Array 2 Slice 0         60%         60%         60%         60%         60%         60%         60%         60%         60%         60%         60%         60%         60%         60%         60%         60%         60%         60%         60%         60%         60%         60%         60%         60%         60%         60%         60%         60%         60%         60%         60%         60%         60%         60%         60%         60%         60%         60%         60%         60%         60%         60%         60%         60%         60%         60%         60%         60%         60%         60%         60%         60%         60%         60%         60%         60%         60%         60%         60%         60%         60%         60%         60%         60%         60%         60%         60%         60% |

## Option

## **Health Center**

Arrayの検証やリフレッシュを行ないます。いずれも多くの時間/日数を必要としますので、運用に支障をきたさない期間に、必要に応じて行ってください。

| 1 | Optionから「Healt                                                       | h Center                                           | 」を選択                                                                                                | し、「Next_                                                                | をクリック               | します。            |
|---|----------------------------------------------------------------------|----------------------------------------------------|----------------------------------------------------------------------------------------------------|-------------------------------------------------------------------------|---------------------|-----------------|
| 2 | 以下のような画面が<br>RAIDGuard X 2.1<br>③ Select an existing array to ver    | 表示されま<br>1 Health Center @<br>fly. rebuild or cond | ます。番号<br>172-16-164-12<br>lition<br>Drive1:install<br>Model:WDC V<br>Revision:0.1.0<br>Capacity:190 | 目順に設定ス<br>- T002900008500<br>ed<br>WD2003FYYS-01T88<br>00002<br>7633 MB | をしていきま<br>000A<br>0 | त्र <b>व</b> ि. |
|   | <ul> <li>2) Select a task</li> <li>C) Rebuild parity data</li> </ul> |                                                    |                                                                                                    |                                                                         |                     |                 |
|   | O Verify parity data                                                 |                                                    |                                                                                                    |                                                                         |                     |                 |
|   | Refresh array data and                                               | parity                                             | 100                                                                                                 |                                                                         |                     |                 |
|   | Priority O Low                                                       | () Middle                                          | . OH                                                                                                | liab                                                                    |                     |                 |
|   | Selected Array No. : 1                                               | C Middle                                           |                                                                                                    | ок Са                                                                   | incel               |                 |

#### Rebuild parity data

※ この操作はparity dataが存在するRAID6およびRAID5に対して有効です。

**3** parity dataを再構築したいArrayのドライブアイコンをクリックし、選択します。

4 「Rebuild parity data」を選択します。

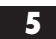

Operationから「Start」を選択し、「OK」をクリックすると再構築が開始されます。

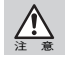

2TB HDドライブ8台のRAIID6 Arrayを再構築する場合は34時間程度を要します。再構築中の本製品 に対して読み出しや書き込みは可能ですが、正常時よりも読み書きに時間がかかります。

59

#### Verify parity data

※この操作はparity dataが存在するRAID6およびRAID5に対して有効です。

3 parity dataを検証したいArrayのドライブアイコンをクリックし、選択します。

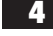

「Verify parity data」を選択します。

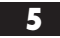

Operationから「Start」を選択し、「OK」をクリックすると検証が開始されます。

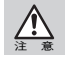

2TB HDドライブ8台のRAIID6 Arrayを検証する場合に6時間程度を要します。検証中の本製品に対して読み出しや書き込みは可能ですが、正常時よりも読み書きに時間がかかります。

#### Refresh array data and parity

- 3 parity dataをリフレッシュしたいArrayのドライブアイコンをクリックし、選択します。
  - 「Refresh array data and parity」を選択します。
  - Operationから「Start」を選択し、Priorityのいずれかを選択して「OK」を押すと、 array dataとparityのリフレッシュが開始されます。

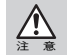

Refresh array data and parityのみ、Priorityを選択します。「Low」を選択するとリフレッシュ速度よりデータへのアクセス速度が優先されます。「High」はその逆になります。

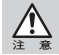

2TB HDドライブ8台のRAIID6 Arrayをリフレッシュする場合に40時間程度を要します。リフレッシュ 中の本製品に対して読み出しや書き込みは可能ですが、正常時よりも読み書きに時間がかかります。

## **Unlock Drives**

ロックされたドライブは、Controllerが何らかの理由(ドライブ内にユーザーデータが 存在するなど)のためにグローバルスペアディスクとして認識できなかったドライブで す。ロックされたドライブ内のデータを消去しても問題ないと管理者が判断した場合、 Unlock Drivesを行ってください。

Optionから「Unlock Drives」を選択し、「Next」をクリックします。

次ページのような画面が表示されます。番号順に設定をしていきます。

Option

| 000            | RAIDGuard X 2.1.1 Unlock Drives @ 172 16 109 12 - T00290000850000A                         |
|----------------|--------------------------------------------------------------------------------------------|
| (1) Select los | cked drive(s) to unlock                                                                    |
|                | -                                                                                          |
| 210            |                                                                                            |
|                |                                                                                            |
| - 88           |                                                                                            |
| - 10           |                                                                                            |
|                |                                                                                            |
|                |                                                                                            |
|                | -0                                                                                         |
|                |                                                                                            |
| 2 I underst    | and that updating locked drive(s) status will cause all data on locked drive(s) to be lost |
|                | Confirm                                                                                    |
| () Summary     | ,                                                                                          |
|                |                                                                                            |
|                | Unlock Drive Cancel                                                                        |
|                |                                                                                            |

#### ①Select locked drive(s) to unlock

ロックされているドライブアイコン 一0 をクリックし、選択します。 選択したドライブアイコンが 一2 にかわります。

②I understand that updating locked drive(s) status will cause all data on locked drive(s) to be lost

①で設定した内容を確認のうえ、「Confirm」のチェックボックスをチェックします。

#### 3 [Unlock Drive]をクリックします。これでドライブのロックは解除されます。

## 11 RAIDGuard Xの終了

## MacのRAIDGuard Xの終了

「File」メニューから「Exit」を選択します。

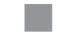

以上で「RAIDGuard X」を終了します。

## WindowsのRAIDGuard Xの終了

「RAIDGuard X Client」を終了する

「File」メニューから「Exit」を選択します。

以上で「RAIDGuard X Client」を終了します。

「RAIDGuard X Server」を終了する

Windowsのタスクトレイにある「RAIDGuard X Server」のアイコンの上を右ク リックし、サブメニューから「Exit」を選択します。

以上で「RAIDGuard X Server」を終了します。

## 12 RAIDGuard Xのアイコンの説明

#### ● アプリケーションアイコン

| アイコン                                                     | 内容                    | アイコン        | 内容                  |
|----------------------------------------------------------|-----------------------|-------------|---------------------|
| -                                                        | グローバルスペアドライ<br>ブ      |             | 選択されたドライブ           |
|                                                          | Array                 | el.         | JBOD ドライブ           |
| <b>x0 x0</b><br><b>x0 x0</b>                             | 削除するArray             | <b>*</b>    | 削除するJBOD            |
|                                                          | Migration構成中のドライ<br>ブ |             | オフライン中のドライブ         |
| <b>770 77</b> 0<br><b>778 770</b>                        | Expansion構成中のドラ<br>イブ | <del></del> | ロック中のドライブ           |
| 0000<br>000000000000000000000000000000000                | 自動再構築中のドライブ           | -+          | 拡張/移行に追加されるド<br>ライブ |
| JBOD RAID<br>0<br>RAID RAID<br>1 5<br>RAID RAID<br>6 0+1 | RAID level            |             | A08S-PS本体           |

63

● メインメニューアイコン

| アイコン     | 内容                                                                                                    |
|----------|----------------------------------------------------------------------------------------------------|
| <b>V</b> | RAIDGuard X Server アイコン<br>デスクトップとダイアログのアイコンです。                                                           |
| 1        | Add Controller<br>管理するControllerを選択し、そのControllerを追加します。                                                  |
| 1        | Remove Controller<br>管理するControllerを選択し、そのControllerを削除します。                                               |
|          | Create Array<br>Array を作成する際に使用します。                                                                       |
|          | Delete Array<br>Arrayを削除する際に使用します。                                                                        |
|          | Email<br>警告メールの送信先アドレスの設定を行います。                                                                           |
|          | Preference<br>アラーム、モード設定、キャッシュ設定、パスワード、Controllerの日時設<br>定、およびSNMPの設定を行います。                               |
|          | Option<br>Slicing / LUN Map / Expansion / Migration / Snapshot / Health Cen-<br>ter / Unlock Drivesを行います。 |

#### ● オプションメニュー アイコン

| アイコン | 内容                                             |
|------|------------------------------------------------|
| Ĩ    | Slicing<br>既存のArrayを複数に分割、結合します。               |
|      | LUN Map<br>Slice にLUN を割り当てます。                 |
| R    | Expansion<br>ディスクを追加することで、Arrayをより大きい容量に拡張します。 |
|      | Migration<br>現在のRAID level を変更します。             |
|      | Snapshot<br>Sliceのバックアップを作成します。                |
| P    | Health Center<br>Arrayのメンテナンスを行います。            |
| Ś    | Unlock Drives<br>ドライブのロックを解除します。               |

64

## 13 RAIDGuard XのError Eventの説明

以下のエラーメッセージが発生した場合は、弊社カスタマサポートまでお問い合わせく ださい。(P83参照)

#### ● 温度異常による障害

| Error Event                       | 内容                                                                             |
|-----------------------------------|--------------------------------------------------------------------------------|
| System temperature status failed. | システム温度が50℃を越えています。外気温が動作環境<br>温度の範囲内であるか確認してください。また、吸排気<br>口が塞がれていないか確認してください。 |
| CPU temperature status failed.    | CPU温度が90℃を越えています。外気温が動作環境<br>温度の範囲内であるか確認してください。また、吸排<br>気口が塞がれていないか確認してください。  |

#### ● ファームアップデートの失敗

| Error Event                | 内容                                                               |
|----------------------------|------------------------------------------------------------------|
| BIOS/EFI update failed.    | BIOS/EFIのアップデートに失敗しました。アップ<br>デートファイルが間違っているか、壊れている可能性<br>があります。 |
| Boot Code update failed.   | BOOTコードのアップデートに失敗しました。アップ<br>デートファイルが間違っているか、壊れている可能性<br>があります。  |
| System Code update failed. | システムコードのアップデートに失敗しました。アッ<br>プデートファイルが間違っているか、壊れている可能<br>性があります。  |

#### ● 電源ON→システム起動時の失敗

| Error Event                   | 内容                     |
|-------------------------------|------------------------|
| System booted failed.         | システムの起動に失敗しました。        |
| Serial port x check failed.   | シリアルポートのチェックに失敗しました。   |
| Memory module x check failed. | メモリのチェックに失敗しました。       |
| ROM image x check failed.     | ROMイメージのチェックに失敗しました。   |
| Fan module x status failed.   | x番目の背面FANに異常が発生しています。  |
| Power module x status failed. | x番目の電源ユニットに異常が発生しています。 |
| Voltage x 12v status failed.  | 12V電圧に異常が発生しています。      |
| Voltage x 5v status failed.   | 5V 電圧に異常が発生しています。      |
| Voltage x 3.3v status failed. | 3.3V 電圧に異常が発生しています。    |

※ "x"には数字が入ります。

#### ● ArrayもしくはHDDの障害

| Error Event                                                        | 内容                            |
|--------------------------------------------------------------------|-------------------------------|
| Array x RAID failed.                                               | x 番目のArrayに異常が発生しています。        |
| Array x encountered LUN-Map collision.                             | x番目のArrayのLUN MAPが他と競合しています。  |
| Array x encountered collision.                                     | x番目のArrayが他と競合しています。          |
| Array x encountered data loss while rebuilding in LBA : 0x00000001 | x番目のArrayの再構築中にデータを消失しました。    |
| Drive x rebuilding failed.                                         | x番目のHDDの再構築に失敗しました。           |
| Drive x plugged out.                                               | x 番目のHDD が本体から接続解除されました。      |
| Drive x Exists Bad stripe : 0x0001 in LBA : 0x00000001             | x番目のHDDにBad stripeが発生しました。    |
| Drive x encountered slow read :<br>0x00000001                      | x番目のHDDの読み取り速度に異常が発生しています。    |
| Drive x Command 0x35 in LBA :<br>0x01924600 Status : 51 Err : 84   | ×番目のHDD固有のコマンドステータスです。        |
| Drive x 48-bit Address features set                                | x番目のHDDは48bitアドレスをサポートしていません。 |
| not support.                                                       | 当社指定外のHDDが搭載されている可能性があります。    |

※ "x"には数字が入ります。

<u>Chapter</u>

# 日常のメンテナンスと トラブル時の対応

Chapter 4では、日常の運用方法やメンテナンスおよ び障害発生時の対応方法について説明しています。 本製品を使用するにあたって必ずお読みください。

## 日常の運用について

### 運用時のご注意

運用時の本製品の取り扱いについて、以下の点にご注意ください。

●本製品の電源が入った状態で以下の操作をしないでください。

- ・コンピューターの電源を切らずに本製品の電源を切る。
- ・正常なドライブホルダーを取り外す。
- ・本製品のマウント中にPCI Express専用接続ケーブルを取り外す。

これらの操作をすると、正常な状態でも RAID 構成が壊れたり、すべてのデータが失われる場合があります。

### 障害の発生に備えて

ハードディスクドライブや電源ユニット、背面ファンは消耗品です。長期間使用している と、いずれは劣化によるエラーや故障が発生します。その時に備えておきましょう。

●障害の発生に備えて、交換用ドライブホルダーを保管しておいてください。障害時に 迅速な対応をするために、あらかじめ本章の内容をお読みください。

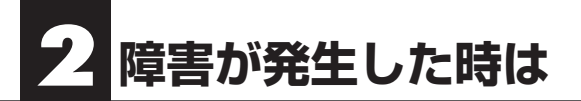

ここでは本製品の使用中にトラブルが発生した時の対処方法を記載しています。

### ? 本製品からアラーム音が鳴っている。 アラーム音を止めたい。

●本製品に何らかの障害が発生している可能性があります。本製品の接続状態、ランプの点灯 状態を確認してください。 RAIDGuard Xを起動して「Event」を確認してください。「Event」にメッセージが表示され ている場合は、P65「RAIDGuard XのError Eventの説明」を参考にして障害の内容と対処 方法を確認してください。ハードディスク、もしくは電源ユニットに障害が発生している場 合は、P72「パーツの交換と復旧作業」を参照してください。それでも解決しない場合は、弊 社カスタマーサポートまでご連絡ください。(P83参照)

● 一時的にアラーム音を止める場合は「RAIDGuard X」を起動して「Preference」の「Beeper」のチェックを外し、「OK」ボタンを押してください。

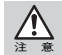

問題を解決した後は必ずアラーム音を有効な状態に戻してください。 次回に問題が発生した場合、発見が遅れて重大な障害へつながる恐れがあります。

#### ? 本製品の電源が入らなくなった。

● 電源ケーブルが本製品に正しく接続されているか確認してください。 また、安定した電源供給が行われるように、OAタップなどを使わず、コンセントから直接 電源ケーブルを接続するようにしてください。

コピー機やプリンターなどの消費電力の大きな機器と同系列のコンセントに接続しないで ください。

本製品の電源ユニットのランプが緑に点灯しているか確認してください。

起動中にも関わらず赤く点灯している場合は、電源ユニットを交換する必要があります。 (P74「電源ユニットの交換」参照)

#### ? 本製品を接続しているコンピューターが起動しない。

● コンピューターと本製品のケーブルの接続状態を確認してください。また、外観などに異常がないか確認してください。
 一度、コンピューター、本製品ともに電源をOFFにして全てのケーブルを取り外してください。
 数分後に、ケーブルを再接続して本製品の電源をONにしてからコンピューターの電源をONにしてください。

#### ? [RAIDGuard X]のインストールに失敗する。

● 弊社カスタマーサポートまでご連絡ください。

#### ? [RAIDGuard X] が起動しない。

● お使いのコンピューターにおいてJavaのバージョンが古い可能性があります。
 「RAIDGuard X」はJavaのバージョンが1.6以上でなければ正常に起動しません。
 コンピューターの管理者に Javaのバージョンを確認してください。
 また、上記で解決しない場合は、「RAIDGuard X」が正常にインストールされていない可能
 性がありますので、再インストールしてください。

#### ? 本製品がマウント(認識)されない。

- ●本製品電源ケーブル、PCI Express専用接続ケーブルが正しく接続されているか確認してください。 本製品に付属のソフトウェア「RAIDGuard X」が正しくインストールされているか確認してください。 また、製品の外観や「RAIDGuard X」の「Event」において障害が発生していないか確認してください。
- 本製品がデスクトップにマウント(認識)された状態で、ケーブルを 抜いてしまった。
   もしくは、電源をOFFにしてしまった。

●本製品とコンピューターの電源をOFFにしてから、抜いてしまったケーブルを再接続して ください。必要なケーブル類が正しく接続されていることを確認してから本製品の電源を いれてください。

本製品の電源が入ったことを確認してから、コンピューターの電源を入れてください。
# 障害が発生した時は

# ? ドライブホルダーのハードディスクステータスランプが赤色に点灯した。

● 赤色に点灯したスロットのハードディスクが故障しています。

<RAID1 / RAID0+1 / RAID5 / RAID6の場合> 交換用のドライブホルダーを準備して、故障した箇所と交換を行ってください。 (P72「ドライブホルダーの交換」参照) 交換後は復旧が始まり、内部データはそのままお使いいただけます。 \*RAID構成によっては、複数箇所が同時に故障した場合、データは消失します。 詳しくは P80「RAIDシステムについて知ろう」をご覧ください。

#### <JBOD/RAIDOの場合>

データは消失しています。交換用のドライブを準備して、交換を行ってください。 (P72「ドライブホルダーの交換」参照) その後、JBOD/RAID0を再構築してください。(P41「Arrayの作成」参照)

## ? データを残したままArrayを作り直したい。

Migration(P53参照)によりデータを残したままArrayを作り直すことができます。
 ただし、Arrayの容量が少なくなるRAID levelにはMigrationを実行できません。

# ? 本製品のパスワードを忘れてしまった。

● 設定したパスワードを忘れてしまい「RAIDGuard X」においてログインできなくなった場 合は、お客様でパスワードを初期化できません。弊社カスタマーサポートまでご連絡くださ い。(P83参照)

パスワードはくれぐれも忘れないように注意してください。

## ? その他

● 上記以外の問題が発生した場合、もしくは上記の方法で問題を解決できない場合は弊社カスタマーサポートまでご連絡ください。(P83参照)

# 3 パーツの交換と復旧作業

故障したパーツを交換用パーツと入れ替えます。復旧作業は本製品の電源を入れたまま の状態で行います。本作業前には必ずデータを確認し、バックアップを行うことをお勧め します。

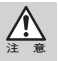

ドライブホルダー交換後の復旧動作(リビルド)には、10時間から18時間程度を要します。 復旧作業中は正常時よりも読み書きに時間がかかります。また、復旧作業中に読み出しや書き込 みを行うと、復旧に遅れが発生しますのでご注意ください。

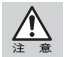

電源が入っていない状態でドライブホルダーの交換をすると、エラーが発生します。ドライブホ ルダーの交換は必ず電源が入った状態で行ってください。

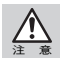

一旦、障害が発生したドライブホルダーは再度入れないでください。障害が発生したディスクを 入れると正常に復旧ができなくなるだけでなく、データを失う恐れがあります。

# ドライブホルダーの交換

 電源が入った状態で、背面ドアにあるカギ穴 に付属のロックキーを差し込んでドアを開 きます。
 ※背面ドアを開けた状態でロックキーを

抜くことはできません。

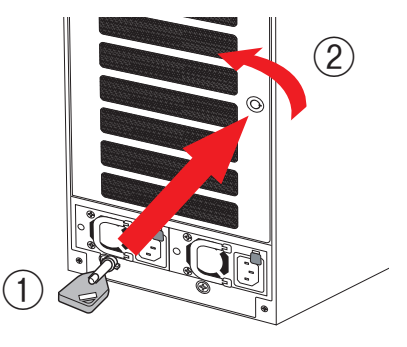

2 交換するドライブホルダーの前面ボタンを 押すと、取手が跳ね上がります。

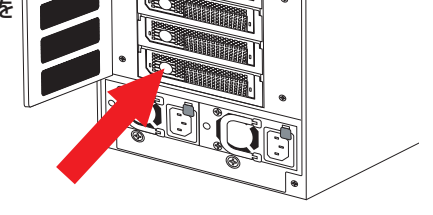

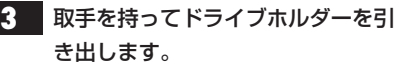

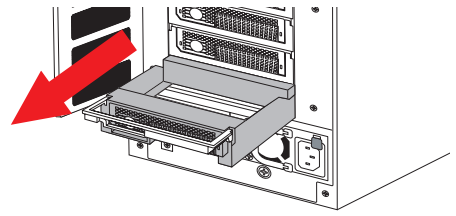

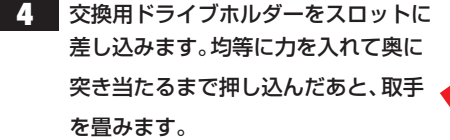

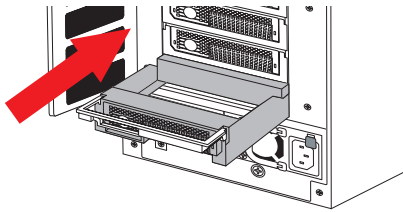

# 5 「RAIDGuard X」で交換したドライブのロックを解除することにより、復旧作業が始まります。再構築の進捗表示から通常時の状態になれば、再構築は完了です。(ロックの解除についてはP60参照)

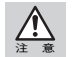

一旦、障害が発生したドライブホルダーは再度入れないでください。障害が発生したディスクを 入れると正常に復旧ができなくなるだけでなく、データを失う恐れがあります。

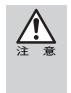

復旧作業中の本製品に対し、読み出しや書き込みを行うことは可能ですが、正常時よりも読み書 きに時間がかかります。そのため、動画やオーディオファイルは正常に記録/再生ができないこと があります。また、復旧作業中に読み出しや書き込みを行うことにより、復旧が完了するまでの時 間がさらに長くなりますのでご注意ください。

#### ※復旧作業を中断したい場合

復旧作業を一時的に中断したい場合は、復旧作業中に本製品を終了してください。 (P28「本製品を終了する」を参照)再び電源を入れると、中断した時点から復旧作業 を再開します。(P19「本製品の電源を入れる」を参照)

#### 6 再構築が終了したら、復旧作業は完了です。

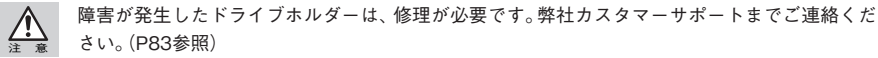

73

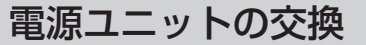

交換作業を行う前に、必ず故障した電源ユニットから電源プラグを取り外してください。

故障した電源ユニットのネジを緩めます。

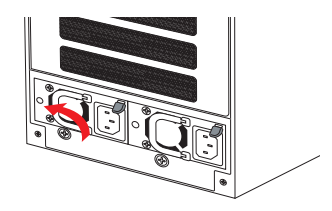

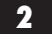

電源ユニットの取手を起こします。

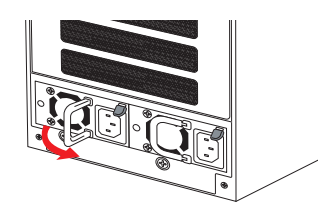

3 電源ユニットを取り出すために、レバーを横にスライドした状態で、取手を手前に引 きます。

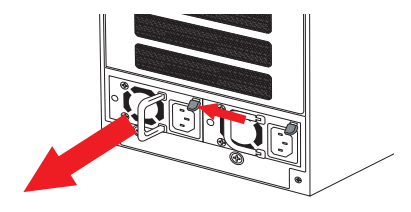

**4** 手順 **1** ~ 手順 **3** とは逆の手順で行い、交換用の電源ユニットを取り付け ます。

取り付けが完了したら、電源プラグを交換済みの電源ユニットに差し込みます。

**Chapter** 

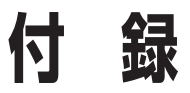

Chapter 5では本製品をセットアップする際のカスタ マイズ事例、RAIDシステムに関する基本的な説明、カ スタマーサポートなどをご案内しています。必要に応 じてお読みください。

# 本製品の設定事例

# 初期設定に戻す

本製品の使用中に、初期のArray状態に戻したい場合は、下記の手順を行ってください。

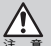

この作業を行うと、本製品内のデータがすべて消失します。必要なデータのバックアップを行っ てから、この作業を行ってください。

- 1
- コンピューターで「RAIDGuard X」を起動します。
- **2** 【Add Controller】で本製品を追加します。
- 3 【Delete Array】を選択して、P43を参考にArrayの削除を行います。
- 【Create Array】を選択して、P41を参考にArrayの作成を行います。
   初期設定のRAID levelは5です。必要に応じてRAID levelを変更してください。
   ドライブアイコンに鍵マークがついている場合、全てのドライブのロックを解除してください。(P60参照)
- 5 しばらくすると、Arrayの作成が完了します。
  - 以上で設定は完了です。

# Sliceを設定してから運用する

Sliceを設定すると、作成したArrayを分割できます。

ここでは、本製品購入後にChapter 2のセットアップが完了した直後の状態から、同容量 で2つのSliceに分割した場合の事例を上げています。

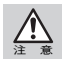

この作業を行うと、本製品内のデータがすべて消失します。スライスの設定が必要な場合は、本製 品のご購入直後に行うことをお勧めします。

- 作成したArrayをコンピューターのデスクトップ上からアンマウントします。
- 2 コンピューターで「RAIDGuard X」を起動します。
- 3 【Add Controller】を選択し、本製品をControllerリストに追加します。
- 4 【Option】を選択し、「Slicing」が選択されている状態で「Next」をクリックします。
- 5 いずれかのドライブアイコンをクリックすると、すべてのディスクが選択されます。
- 6 「Slice O :」の容量をクリックします。
- 7 開いたウィンドウから「50%」のボタンをクリックし、設定容量と残り容量がほぼ同じになっていることを確認して「OK」をクリックします。
- 8 「Slice 1 :」の容量をクリックします。
- 9 開いたウィンドウから「100%」ボタンをクリックし、残り容量がOGBになっているのを確認して「OK」をクリックします。
- **10** 「Confirm」にチェックを入れて「OK」をクリックすると、スライスの分割が行われます。
- 【Option】を選択し、「LUN Map」が選択されている状態で「Next」をクリックします。
- 12 いずれかのドライブアイコンをクリックすると、「Set LUN map」の項目が有効になります。

】3 「LUN 0」の項目で「S0 : xxxGB」を選択し、「LUN 1」の項目で「S1 : xxxGB」を選 択します。

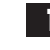

「Confirm」にチェックを入れて「OK」をクリックすると、SliceにLUNマップが割り 振られます。

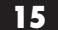

15 Slice されたArray をそれぞれ初期化します。(P27参照)

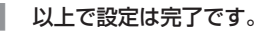

# Snapshotを設定してから運用する

Snapshotを設定すると、ArrayのSlice単位でのバックアップができます。ここでは、購入後に Chapter 2のセットアップが完了した直後の状態として、RAID5のArrayを2つ作成し、Sliceは 設定せずにバックアップを行う事例を上げています。

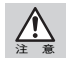

Snapshotを行うために、複数のArrayを作成するか、ArrayをSliceで分割してください。 Arrayの作成やSliceの設定を行うとデータが消失しますのでご注意ください。

コンピューターで「RAIDGuard X」を起動します。

- 2 【Add Controller】を選択し、本製品をControllerリストに追加します。
- 【Delete Array】を選択して、P43を参考にArrayの削除を行います。 3
- 【Create Array】を選択します。 4 画面から「RAID Level 5」を選択します。

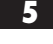

「③Select drives」で、任意のドライブアイコン4つにチェックを付けます。

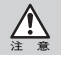

ドライブアイコンに鍵マークがついている場合、全てのドライブのロックを解除してください。 (P60参照)

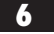

しばらくすると、Arrayの作成が完了します。

- 7
   手順
   3
   ~ 手順
   6
   を繰り返し、残り4台の未使用ドライブを使って2つ目の

   Array を作成します。
- 8 2つのArrayの作成が完了したら、1つ目のArrayの初期化をします。(P27参照) バックアップ先となる2つ目のArrayは初期化する必要はありません。
- 9 【Option】を選択し、「LUN Map」が選択されている状態で「Next」をクリックします。
- 10 2つ目のArrayに含まれるドライブアイコンを選択します。
- 1) 「LUN 1」の項目で「Available」を選択します。
- 12 「Confirm」にチェックを入れて、「OK」をクリックします。
- 13 【Option】を選択し、「Snapshot」が選択されている状態で「Next」をクリックします。
- 14
   「Create shot」を選択します。

   設定するショット番号を選択し、「Source volume」の項目を「Array 1 Slice 0」を

   選択します。

[Backup volume]の項目を「Array 2 Slice 0」を選択します。

- 15 「Confirm」にチェックを入れて、「OK」をクリックします。
  - 以上で設定は完了です。Array 1に書き込んだデータは、Array 2にミラーリングされます。

79

# **2** RAIDシステムについて知ろう

# RAIDとは

ハードディスクは、コンピューターの周辺機器において重要な役割を持ちながら、大きな 問題を抱えたデバイスです。一つは他のデバイスに比べて故障が多いこと、もう一つはバ スやメモリー、CPUなどの処理速度に比べ、ハードディスクの読み書きの速度が遅いこ とです。

これらの問題を安価なハードディスクを使いながら解決する技術がRAID(レイド: Redundant Array of Inexpensive Disk drives)です。

RAIDはハードディスクなどの記憶装置を複数用意し、アクセスを分散させることにより、高速、大容量で信頼性の高いディスク装置を実現できます。

ただし、RAIDはハードディスクの故障を減らす手段ではなく、故障によるデータの消失 やシステムの中断を最小限にくい止める手段であり、ハードディスクによるトラブルが なくなるわけではありません。

# RAIDのレベル

A08S-PSは「RAID 0」「RAID 1」「RAID 0+1」「RAID 5」「RAID 6」とRAID構成をと らない場合の「JBOD」をサポートしています。 どのRAID levelが適切なのかは、使用方法により異なります。

## JBOD

JBODは技術的にはRAIDとは全く異なる方法で複数のディスクでディスクアレイを構成する手段です。

JBOD ("Just a Bunch of Disks")の下では、すべてのディスクが単一Arrayとして扱われます。そして、データはそれらに"spanned"されます。

JBODは構成しているドライブは独立して使用しているので、耐障害性、またはどんな性能の向上もありません。

## RAID 0

RAID 0は「ストライピング」とも呼ばれ、 最小構成単位が2台のシステムで、複数の ハードディスクに、データを均等に分散し て保存します。

分散したデータを同時並列的に読み書き することで、データ転送速度が高速にな りますが、ディスクが1台でも故障すると データの読み書きができなくなります。

#### RAID 1

RAID 1は「ミラーリング」とも呼ばれ、2 台以上1組でハードディスクを利用する機 能です。2台以上のハードディスクそれぞ れに同じデータを同時に保存します。

もし、このうち1台のハードディスクが故障した場合でも、複数のハードディスクに全く同じデータが保存されていますので、 そちらのハードディスクを使って読み書きを継続できます。

データ保存に使用できるディスク容量は RAIDを構成するディスク1台分になりま すが、大切なデータの保存に最適な手段の ひとつです。

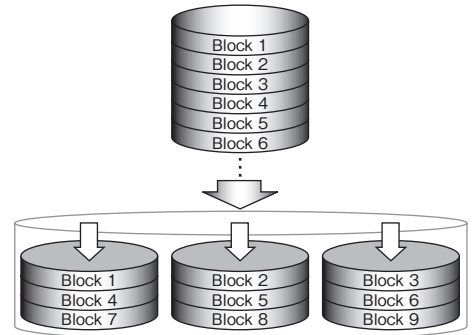

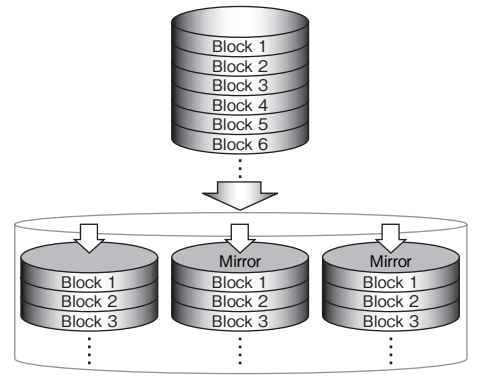

Block 1 Block 2

Block 3

Block 4 Block 5 Block 6

Block 2

Block 4

Block 6

Mirror

Block 1

Block 3

Block 5

Block 1

Block 3

Block 5

#### RAID 0+1

RAID Level 0+1はRAID level 1の信頼性 とRAID Level 0の高い転送速度を提供し ます。

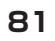

Mirror

Block 2

Block 4

Block 6

#### RAID 5

RAID 5は最小構成単位が3台のシステムで、複数のハードディスクにデータを分散して 保存します。この時、RAID 5を構成するそれぞれのハードディスクにはデータ以外に、 「パリティ情報 | と呼ばれる内容も記録されます。

パリティ情報は、ハードディスクの障害により、データの一部が消失してもデータを復元 するための情報が格納されています。

これにより、もしハードディスクが1台故障しても、パリティ情報から正常なデータを復 元できます。

RAID5ではパリティを記録するための容 量が必要です。データ保存に使用できる ディスク容量は、RAIDを構成するハード ディスクの総容量から1台分引かれます。 データの分散とキャッシュの組み合わせ で読み書きを高速化できます。

全体的にパフォーマンスにも優れてお り、システムを停止させることのできない サーバー用ストレージに最適です。

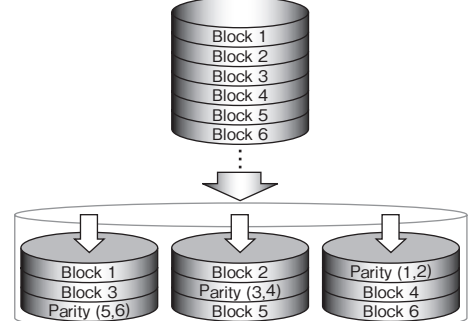

## RAID 6

RAID6は最小構成単位が4台のシステムで、複数のハードディスクにデータを分散して保 存します。

この時、RAID6を構成するそれぞれのハードディスクにはデータ以外に、異なる2つの「パ リティ情報 | と呼ばれる内容がそれぞれ違うディスクに記録されます。

パリティ情報を2つ全てのドライブに記録 しているため、同時に2台のハードディス クが故障したとしても、パリティ情報か ら正常なデータに復元できるようになり、 RAID5より更に安全にデータを保管でき ます。

RAID6ではパリティを記録するための容 量が必要です。

データ保存に使用できるディスク容量は、 RAIDを構成するハードディスクの総容 量から2台分が引かれます。

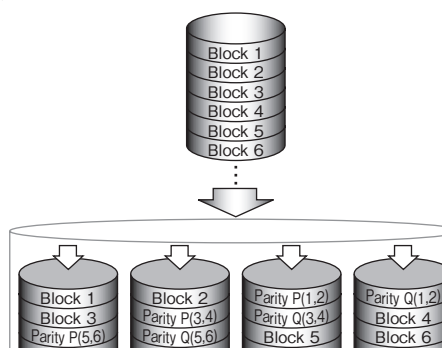

Parity Q(5,6)

Block 7

Parity Q(7.8

Block 5

Block 8

Block 6

Parity P(7.8

Chapter 5

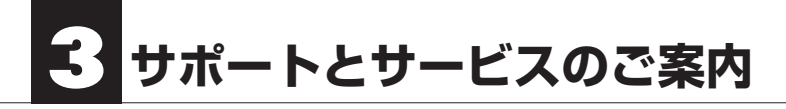

# カスタマーサポートとWebサイトのご案内

もし、本書を参照してもトラブルが解消しなかった場合は、製品を購入された販売店、も しくは弊社までご相談ください。

弊社では、「カスタマーサポート」の専用回線を設置しております。お問い合わせは、下記 あてにお願いします。

また、弊社Webサイトでは、製品情報、製品に関するトラブルシューティング、ドライバー ソフトおよびソフトウェアのアップデートサービスなど、最新のサポート情報を公開し ています。お問い合わせの前にご確認ください。

本製品が故障した場合のデータ復旧サービスは保証期間内であっても有 償です。また、必ずデータ復旧ができるとは限りません。データのバック アップは複数の方法でこまめに行うようにしてください。

カスタマーサポート専用回線

Tel. (078) 646-7305 Fax. (078) 646-8983 月曜日から金曜日まで(祝祭日、特定休業日は除く) 午前9:30~12:00 午後1:00~5:00

※カスタマーサポートの専用回線が混み合っている場合は、しばらく経ってからおかけ直しください。

# Web : www.yano-sl.co.jp E-Mail : info@yano-sl.co.jp

ヤノ販売株式会社 〒653-0836 神戸市長田区神楽町2-3-2 東洋ビル東棟2F Tel. (078) 646-7303 Chapter 5

# PCI Express対応 RAID装置 A08S-PS series ユーザーズマニュアル

2013年2月14日 第2版発行

発行所

ヤノ販売株式会社 〒653-0836 神戸市長田区神楽町2-3-2 東洋ビル東棟2F

落丁乱丁本はお取り替えします。

本書の一部あるいは全部についても、弊社から文書による許諾を得ずに、いかなる方法におい ても無断で複写、複製することは禁じられています。 本マニュアルに掲載された製品の仕様等は予告なく変更することがあります。

Apple, Mac, Macは米国アップル社の登録商標です。 Microsoft, Windowsは米国Microsoft社の登録商標です。 その他、本マニュアルに記載された会社名および製品名は、各社の商標および登録商標です。

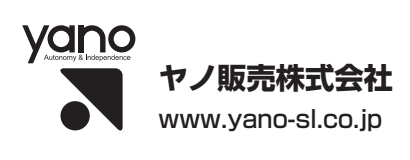